# REUNIÓ INFORMATIVA ERASMUS 2016/2017

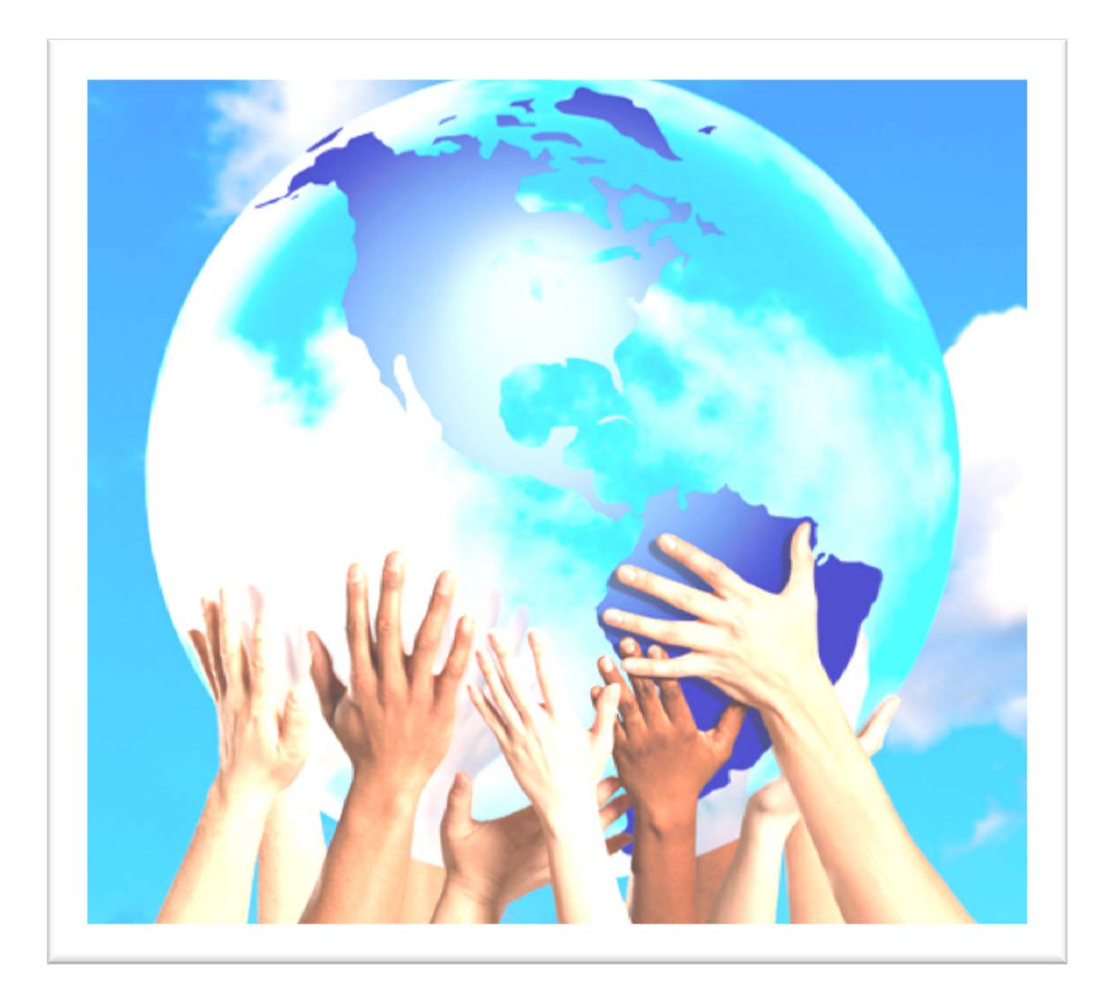

1. Contracte d'estudis provisional

- 2. Matrícula UAB (online)
- Contracte d'estudis definitiu
- Més informacions

## **COM S'INTRODUEIX AL PROGRAMA INFORMÀTIC?**

- El contracte d'estudis (learning agreement) té dues parts:
  - "Section to be completed <u>BEFORE THE MOBILITY</u>"- és el que es correspon amb el contracte d'estudis provisional
  - "Section to be completed <u>DURING THE MOBILITY</u>" és el que es correspon amb el contracte d'estudis definitiu
- Cal entrar a la pàgina <u>www.sia.uab.cat</u> > Sol·licituds i consulta d'intercanvi OUT

|                | l ipus de programa d'intercanvi | Universitat de desti                  | Pais       | Periode         | Mesos d'estada | Estat       |
|----------------|---------------------------------|---------------------------------------|------------|-----------------|----------------|-------------|
| 2016           | Erasmus+                        | UNIVERSITY OF SHEFFIELD               | Regne Unit | Primer semestre | 5              | Acceptada 6 |
| ADES BANCÀRIES |                                 |                                       |            |                 |                |             |
| mero de compte | No informat                     |                                       |            |                 |                |             |
|                |                                 | · · · · · · · · · · · · · · · · · · · |            |                 |                |             |
|                |                                 |                                       |            |                 |                |             |
|                |                                 |                                       |            |                 |                |             |
|                |                                 |                                       |            |                 |                |             |
| ORD D'ESTUDIS  |                                 |                                       |            |                 |                |             |

1. Contracte d'estudis provisional

- 2. Matrícula UAB (online)
- Contracte d'estudis definitiu
- Més informacions

1) A la primera pantalla "Assignatures a cursar a la universitat de destí", cal introduir totes les assignatures de la universitat de destí que es volen cursar:

- Codi (si no en té, es pot deixar en blanc).
- Descripció: nom de l'assignatura
- Període de l'estada
- Crèdits locals: nombre de crèdits que atorga la universitat de destí segons el seu sistema (si funciona amb ECTS, cal posar els ECTS a aquest apartat i al següent).
- Crèdits ECTS.

Г

Cada cop que s'introdueix una assignatura, cal gravar i apareixerà a la part inferior de la pantalla. Si el nombre de crèdits és decimal, cal posar el decimal amb un punt (no accepta les comes).

| nooignataree a ec                                  | Irsar a UNIVERSITY OF SHEFFIELD                                       |                                       |                |           |
|----------------------------------------------------|-----------------------------------------------------------------------|---------------------------------------|----------------|-----------|
|                                                    |                                                                       |                                       |                |           |
|                                                    |                                                                       |                                       |                |           |
|                                                    |                                                                       |                                       |                |           |
|                                                    | Assignatures a Refació                                                |                                       |                |           |
|                                                    | <u>cursar a UK</u> Assignatures U<br><u>SHEFFIE01</u> SHEFFIE01 - UAB | i altres dades del<br>acord           |                |           |
|                                                    |                                                                       |                                       |                |           |
|                                                    |                                                                       |                                       |                |           |
| DEFINEIX LES ASSIGNA                               | ATURES QUE CURSARÀ A UK SHEFFIE01                                     |                                       |                |           |
| DEFINEIX LES ASSIGN/                               | ATURES QUE CURSARÀ A UK SHEFFIE01                                     | Període d'estada                      | Crèdits Locals | Crèdits E |
| DEFINEIX LES ASSIGN/<br>Codi Assignatura<br>HSS336 | Descripció<br>Translation (Spanish to English) for Spanish Speakers 1 | Període d'estada<br>Primer semestre ▼ | Crèdits Locals | Crèdits E |
| DEFINEIX LES ASSIGN/<br>Codi Assignatura           | ATURES QUE CURSARÀ A UK SHEFFIE01                                     | Període d'estada<br>Primer semestre 💌 | Crèdits Locals | Crèdits   |
| DEFINEIX LES ASSIGN/<br>Codi Assignatura<br>HSS336 | Descripció<br>Translation (Spanish to English) for Spanish Speakers 1 | Període d'estada<br>Primer semestre 💌 | Crèdits Locals | Crèdits   |
| DEFINEIX LES ASSIGN/<br>Codi Assignatura<br>HSS336 | ATURES QUE CURSARÀ A UK SHEFFIE01                                     | Període d'estada Primer semestre      | Crèdits Locals | Crèdits I |

2) A la pantalla "Relació assignatures destí-UAB", a mà esquerra hi ha les assignatures de la universitat de destí i, a la dreta, les assignatures de la UAB. Per anar relacionant-les, cal marcar el quadradet que hi ha al costat de l'assignatura de la universitat de destí i el del seu equivalent/s a la UAB. En finalitzar cada relació, cal gravar (és a dir, una per una).

Cerca d'alumne Assignatures a Relació Impressió, estat cursar a UK Assignatures Ui altres dades del SHEFFIE04 SHEEFIERI - LIAB 2. Matrícula Mostrar menys assignatures UAB (on-ASSIGNATURES A UK SHEFFIE01 ASSIGNATURES A UAB line) Tipus Descripció E Locals Crédits O Crédits O d'assignatura Descripció Ects B Cors Ects B . Tandem Language Programme 1 10.0 5.0 Lliure elecció 0.0 Crédita de Iliure elecció Translation (Spanish to English) 10.0 5.0 for Spanish Speakers 1 Crédits optatius Optativa 0.0 3. Contracte 9.0 Obligatória 9.0 2 101395 - Idioma y traducción C2 (ruso) 1 d'estudis 101507 - Idioma B para traductores e intérpretes 4 (inglés) 0.0 Obligatòria 0.0 2 definitiu 101334 - Traducción B-A 2 (inglés-catalán) 1 6.0 Obligatória 6.0 2 101285 - Traducción A.A 1 6.0 Obligatòria 6.0 2 101287 - Historia de la traducción y de la interpretación 1 3.0 Obligatória 3.0 2 Més 4. 6.0 Obligatòria 6.0 3 🕑 101316 - Traducció inversa (castellà-anglès) informa-🔲 101346 - Iniciació a la traducció especialitzada B-A 5.0 Obligatòria 5.0 з constant outstates cions 6 Si no trobes alguna assignatura optativa, o vols canviar el carácter d'optatu a llure elecció d'alguna assignatura fes click aqui per a inserir-la en la lista

1. Contracte

d'estudis provisional 1. Contracte d'estudis provisional

A la part inferior de la pantalla apareixeran les relacions realitzades.

Assignatures a UK SHEFFIE01

ELL406 - Language, Culture and Identity in England

HSS336 - Translation (Spanish to English) for Spanish Speakers 1

HSS397 - Tandem Language Programme 1

RELACIÓ ENTRE ASSIGNATURES UK SHEFFIE01 - UAB

💥 Esborrar

💥 Esborrar

💥 Esborrar

- 2. Matrícula UAB (online)
- Contracte d'estudis definitiu

En establir les equiparacions d'assignatures hi ha d'haver una semblança tant en el contingut com en la càrrega lectiva (número de crèdits).

Ð

Assignatures a UAB

101449 - Fonaments per a la mediació cultural en traducció i interpretació B (anglès)

101316 - Traducció inversa (castellà-anglès)

150501 - Reconeixement de mobilitat

ŧ

4. Més informacions

#### **RECONEIXEMENT DE MOBILITAT**

1. Contracte d'estudis provisional

Matrícula

UAB (on-

line)

2.

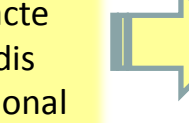

• Serveixen per convalidar assignatures fetes a la universitat de destí que no tinguin un equivalent directe a la UAB

Aquestes assignatures computen com a crèdits optatius de guart curs.

• El màxim de crèdits d'aquest tipus que es poden convalidar són 30 (durant tots els intercanvis que hagi fet l'alumne).

Passos:

Clicar sobre l'opció "Mostrar més assignatures" que hi ha sobre la llista de les assignatures de la UAB (a vegades cal clicar dues vegades). Clicar sobre l'opció "Si no trobes alguna assignatura, fes click aquí per a inserir-la en la llista" que apareixerà a la part inferior de la llista de les assignatures de la UAB.

#### 3. Contracte d'estudis definitiu

Més 4. informacions

#### NO SELECCIONAR MAI L'OPCIÓ DE CRÈDITS DE LLIURE ELECCIÓ / CRÈDITS OPATIUS

|                                      |                                                                                                    |                | Mos                         | trar menys        | s assignature |
|--------------------------------------|----------------------------------------------------------------------------------------------------|----------------|-----------------------------|-------------------|---------------|
| ASSIGNATURES A UK SHEFFIE01          | ASSIGNATURES A UAB                                                                                                  |                |                             |                   |               |
| Descripció Descripció Descripció     | Descripció 🖸                                                                                                    | Crèdits 日      | Tipus<br>d'assignatura<br>C | Crèdits<br>Ects 日 | Curs 🖸 🗧      |
| Tandem Language Programme 1 10.0 5.0 | Crèdits de lliure elecció                                                                                           | ?              | Lliure elecció              | 0.0               | •             |
|                                      | Crèdits optatius                                                                                                    | ?              | Optativa                    | 0.0               | -             |
|                                      | 101396 - Idioma y traducción C2 (ruso) 1                                                                            | 9.0            | Obligatòria                 | 9.0               | 2             |
|                                      | 101507 - Idioma B para traductores e intérpretes 4 (inglés)<br>1                                                    | 6.0            | Obligatòria                 | 6.0               | 2             |
|                                      | 🔲 101334 - Traducción B-A 2 (inglés-catalán) 1                                                                      | 6.0            | Obligatòria                 | 6.0               | 2             |
|                                      | 101285 - Traducción A-A 1                                                                                           | 6.0            | Obligatòria                 | 6.0               | 2             |
|                                      | 101287 - Historia de la traducción y de la interpretación 1                                                         | 3.0            | Obligatòria                 | 3.0               | 2             |
|                                      | 🗐 101348 - Iniciaci ció especialitzada B-A<br>(anglès-català)                                                       | 5.0            | Obligatòria                 | 5.0               | 3             |
|                                      | 🗖 101328 - T                                                                                                    | 6.0            | Obligatòria                 | 6.0               | 3 🔻           |
|                                      | Si no trobes alguna assignatura optativa, o vols canvia<br>assignatura fes click aquí per a inserir-la en la llista | ir el caràcter | d'optatiu a Iliure          | elecció d'alg     | juna          |
|                                      |                                                                                                    |                |                             |                   |               |

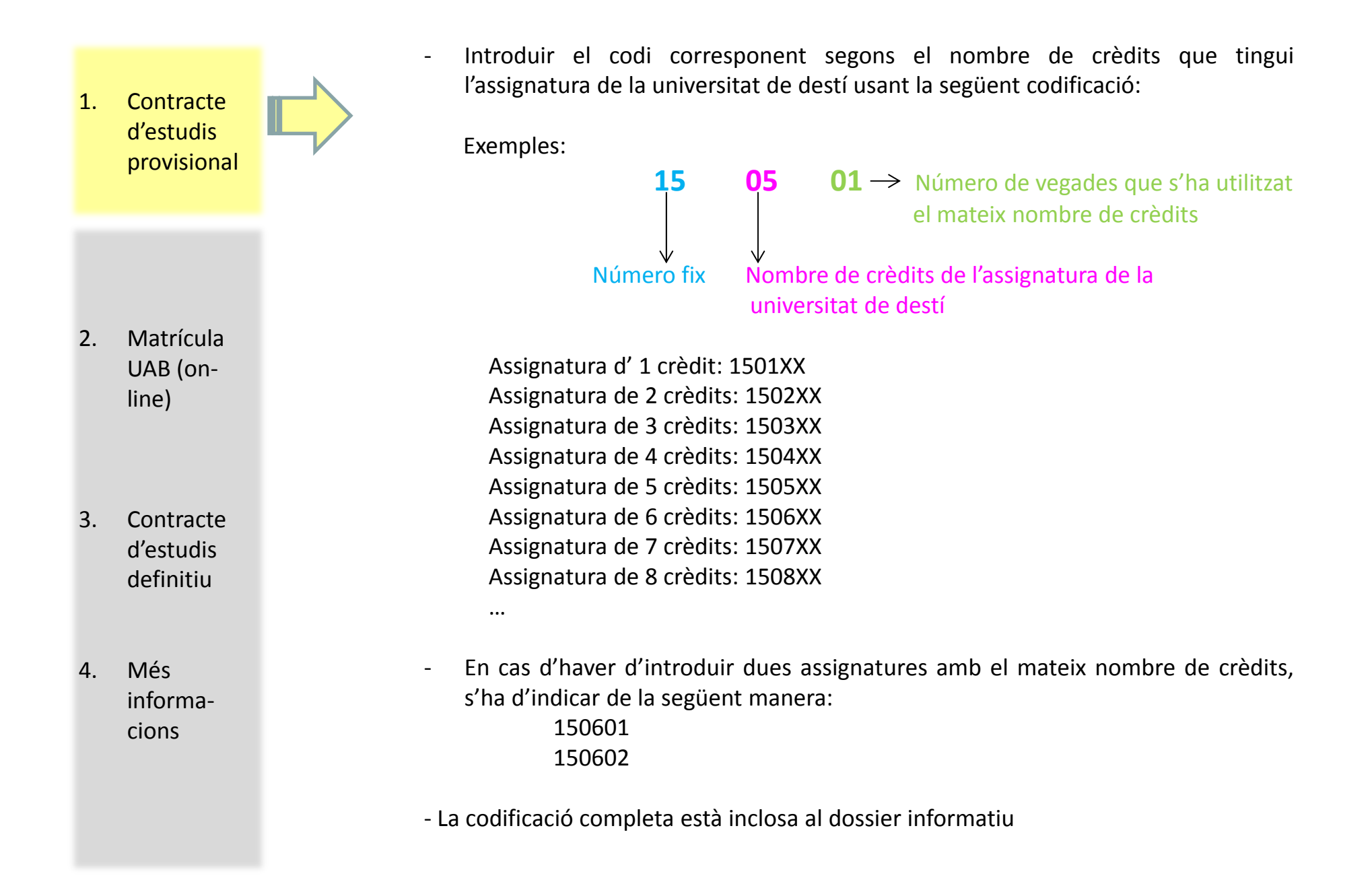

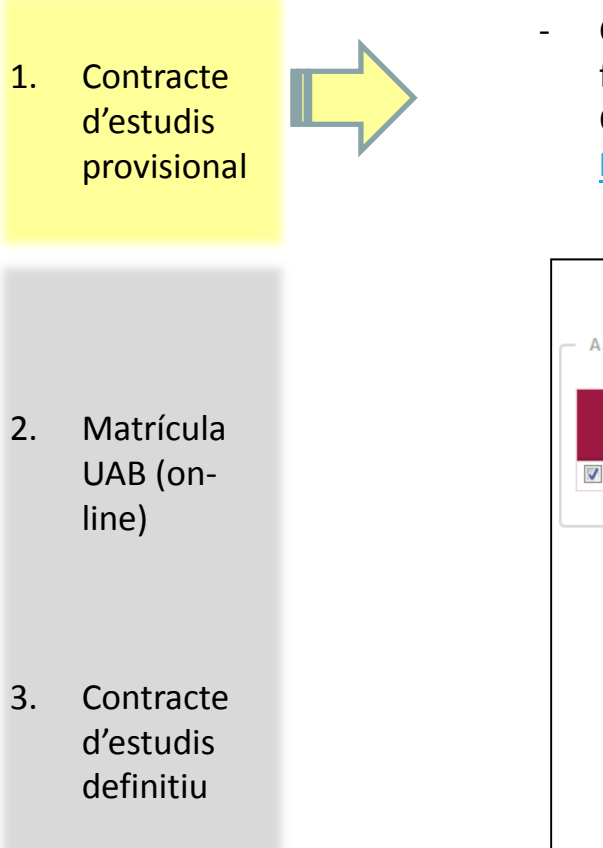

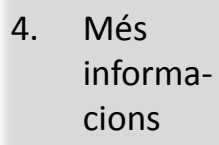

Clicar sobre l'opció "Inserir assignatura en la llista". A continuació, s'obre una finestreta amb dues opcions: "OP070 Reconeixement mobilitat" i "OP300 Optatives". <u>Sempre s'ha de seleccionar l'opció "OP070 Reconeixement Mobilitat" i clicar sobre "cercar".</u>

| Ects B                                           | Descripció                               | Crèdits 🖯 d'assignatura<br>Ects 🗗 |
|--------------------------------------------------|------------------------------------------|-----------------------------------|
| Tandem Language Programme 1 10.0 5.0             | Crèdits de Iliure elecció                | ? Lliure elecció 0.0 -            |
| 😻 Búsqueda d'assignatures - Mozilla              | Firefox                                  |                                   |
|                                                  |                                          |                                   |
| SELECCIONI L'ASSIGNATURA C<br>Codi d'assignatura | UE VOL AFEGIR A LA LLISTA D'ASSIGNATURES | 2 2 2                             |

- A continuació, es podrà relacionar l'assignatura de la universitat de destí amb l'opció "Reconeixement de mobilitat".

| 1. | Contracte<br>d'estudis<br>provisional |   | - ASSIGNATURES A UK SHEFFIE | E01               | ASSIGNATURES A UAB                                                                                                   |            | Mos                  | strar meny   | s assign | atures |
|----|---------------------------------------|---|-----------------------------|-------------------|----------------------------------------------------------------------------------------------------|------------|----------------------|--------------|----------|--------|
|    |                                       |   | Descripció                  | Crèdits<br>Locals | 101327 - Traducció audiovisual i localització A-A (castellà-<br>català /català-castellà)                             | 6.0        | Optativa             | 6.0          | 4        | •      |
|    |                                       | - | Tandem Language Programme   | e 1 10.0 5.0      | 101319 - Traducció de textos editorials no literaris B-A<br>(anglès-català)                                          | 6.0        | Optativa             | 6.0          | 4        |        |
|    |                                       |   |                             |                   | 101414 - Literatura estrangera per a traductors (rus)                                                                | 6.0        | Optativa             | 6.0          | 4        |        |
| 2. | Matrícula                             |   |                             |                   | 101415 - Literatura estrangera per a traductors (português)                                                          | 6.0        | Optativa             | 6.0          | 4        |        |
|    | UAB (on-                              |   |                             |                   | 🗐 101423 - Literatura A per a traductors (castellà)                                                                  | 6.0        | Optativa             | 6.0          | 4        |        |
|    | line)                                 |   |                             |                   | 101413 - Literatura estrangera per a traductors (àrab)                                                               | 6.0        | Optativa             | 6.0          | 4        |        |
|    | ,                                     |   |                             |                   | 101418 - Literatura estrangera per a traductors (anglès)                                                             | 6.0        | Optativa             | 6.0          | 4        |        |
|    |                                       |   |                             |                   | 101419 - Literatura estrangera per a traductors (francès)                                                            | 6.0        | Optativa             | 6.0          | 4        |        |
|    |                                       |   |                             |                   | 🔲 101418 - Literatura estrangera per a traductors (japonès)                                                          | 6.0        | Optativa             | 6.0          | 4        |        |
| 3. | Contracte                             |   |                             |                   | 🔲 101417 - Literatura estrangera per a traductors (italià)                                                           | 6.0        | Optativa             | 6.0          | 4        |        |
|    | d'estudis                             |   |                             |                   | 🗹 150801 - Reconeixement de mobilitat 🕻                                                                              | 6.0        | Optativa             | 6.0          | 4        | T T    |
|    | definitiu                             |   |                             |                   | Si no trobes alguna assignatura optativa, o vols canviar<br>assignatura fes click aquí per a inserir-la en la llista | el caràcte | r d'optatiu a lliure | elecció d'al | guna     |        |
| 4. | Més<br>informa-<br>cions              |   |                             |                   | Gravar                                                                                                    |            |                      |              |          |        |

En el contracte d'estudis s'hi ha d'incloure <u>única i exclusivament</u> les assignatures de la universitat de destí i les assignatures equivalents a la UAB.

#### 1. Contracte d'estudis provisional

- 2. Matrícula UAB (online)
- Contracte d'estudis definitiu
- Més informacions

#### NO S'EQUIPARARÀ

• Cap assignatura de la llengua A – Grau en Traducció i Interpretació -(Llengua/Idioma català/castellà per a traductors i intèrprets 1, Llengua /idioma català/castellà per a traductors i intèrprets 2, Llengua especialitzada A per a traductors i intèrprets català, Llengua especialitzada A per a traductors i intèrprets castellà, Traducció A-A).

- El treball de fi de grau.
- Cap assignatura que no estigui matriculada a la UAB.
- Cap assignatura que no consti al contracte d'estudis definitiu.
- Cap assignatura cursada a l'estranger en institucions no reconegudes.
- Cap assignatura relacionada amb l'opció "crèdits optatius".

#### SÍ QUE S'EQUIPARARAN

• Assignatures que es cursen a la FTI (bàsiques, obligatòries i optatives).

• Assignatures del programa d'estudis de la universitat de destinació que no tenen equivalent a la FTI i que es volen equiparar per "reconeixement de mobilitat" (màxim 30 crèdits entre totes les estades d'intercanvi).

ATENCIÓ! En el cas de voler fer una menció, cal consultar el pla d'estudis a la web de la facultat quines són les assignatures que la configuren. Totes les mencions són de 30 crèdits. Aquestes assignatures es poden convalidar per assignatures de la universitat de destí sempre i quan el contingut i el nombre de crèdits siguin similars.

### NORMATIVA D'INTERCANVIS

#### Contracte 1. d'estudis provisional

2. Matrícula UAB (online)

Contracte d'estudis definitiu

(Text refós aprovat per acord de Consell de Govern de 2 de març 2011 i modificat per acord de Consell Social de 20 de juny del 2011, per acord de Consell de Govern de 13 de juliol de 2011, per acord de Consell de Govern de 14 de març de 2012, per acord de Consell de Govern de 25 d'abril de 2012, per acord de Consell de Govern de 17 de juliol de 2012, per acord de la Comissió d'Afers Acadèmics d'11 de febrer de 2013, per acord de Consell de Govern de 14 de març de 2013, per acord de Consell de Govern de 5 de juny 2013, per acord de 9 d'octubre de 2013, per acord de 10 de desembre de 2013, per acord de 5 de Març de 2014, per acord de 9 d'abril de 2014, per acord de 12 de juny de 2014, per acord de 22 de Juliol de 2014, per acord de 10 de desembre de 2014 i per acord de 19 de marc de 2015)

#### MÍNIM DE CRÈDITS A CURSAR DURANT L'ESTADA D'INTERCANVI (article 177): .

- Estades anuals: 30 crèdits
- Estades semestrals: 15 crèdits

Aquests crèdits han de constar a l'expedient de l'alumne de la UAB.

- L'estudiant ha de presentar, al llarg del procés d'intercanvi, tota la . documentació que se li requereixi, per ambdues institucions (article 178).
- Podeu consultar la normativa a: Més 4. . informawww.uab.cat/traducciointerpretacio > Mobilitat i intercanvi > Normativa cions d'intercanvis

3.

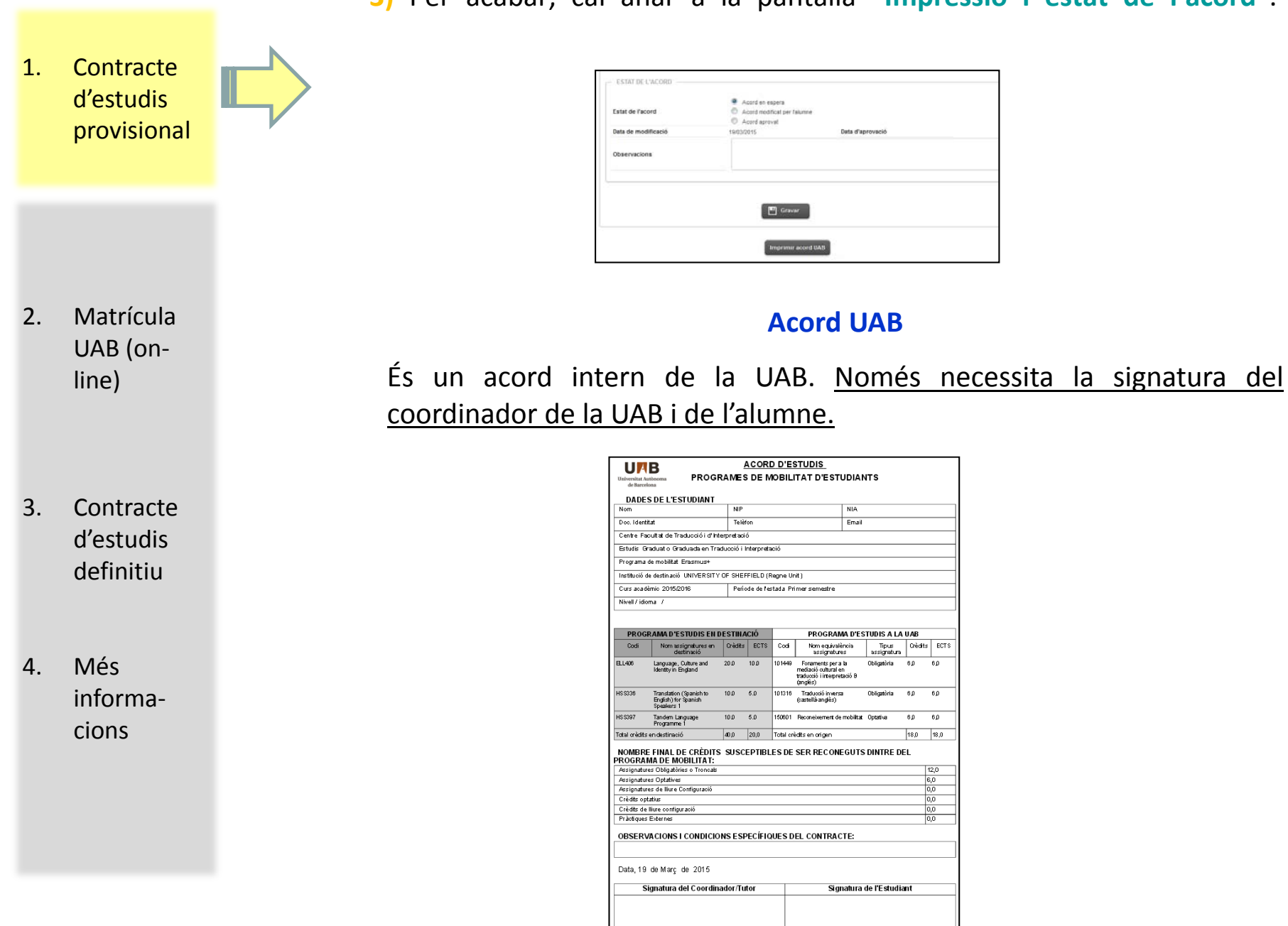

Iom: Roland Keith Pearson

3) Per acabar, cal anar a la pantalla "Impressió i estat de l'acord".

#### Acord Uni destinació

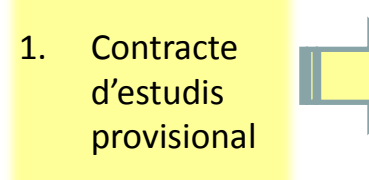

Està escrit en anglès perquè necessita la signatura dels coordinadors de la UAB, dels coordinadors de la universitat de destí i de l'alumne. Està format per tres / quatre pàgines.

- 2. Matrícula UAB (online)
- 3. Contracte d'estudis definitiu

|                     |                                                           |                          | Higher Education<br>Learning Agreement form | Γ    |                                                                     |                                                                                                   | Hg                              | ther Education        | ] [ |                                                                                                    | Higher Education                                                                                                    |  |
|---------------------|-----------------------------------------------------------|--------------------------|---------------------------------------------|------|---------------------------------------------------------------------|---------------------------------------------------------------------------------------------------|---------------------------------|-----------------------|-----|----------------------------------------------------------------------------------------------------|----------------------------------------------------------------------------------------------------|--|
| Eras                | anus+                                                     |                          | Teresa Bauza Bosoh                          | -    | E                                                                   | asmus+                                                                                            | Tei                             | resa Bauza Bosch      |     | Erasmus+                                                                                                    | Learning Agreement form<br>Teresa Bauza Bosch                                                                               |  |
| LE                  | ARNING AGREEN                                             | MENT FOR ST              | UDIES                                       |      | Section to be                                                       | e completed BEFORE THE N                                                                          | IOBILITY                        |                       |     | II. RESPONSIBLE PERSONS                                                                                                    |                                                                                                    |  |
| The Student         |                                                           |                          |                                             |      | I. PROPOSED MOI                                                     | BILITY PROGRAMME                                                                                  |                                 |                       |     | Responsible person in the sending institution:                                                                             |                                                                                                    |  |
| Int stadent         |                                                           | Floret manual at         |                                             |      | Planned period of the mobility: from (month/year) till (month/year) |                                                                                                   |                                 |                       |     | Name: Roland Keith Pearson                                                                                                 | Function: Coordinador ERASMUS                                                                                               |  |
| Cara nanojoj        |                                                           | r not name oy            |                                             |      | Table A: Study programme abroad                                     |                                                                                                   |                                 |                       |     | Phone number: +34935813364 E-mail:                                                                                         |                                                                                                    |  |
| Date of birth       |                                                           | Nationality              |                                             | Г    | 0                                                                   |                                                                                                   |                                 |                       |     |                                                                                                    |                                                                                                    |  |
| Sex [MF]            | F                                                         | Academic Year            | 2015/2016                                   |      | any)                                                                | catalogue) at the receiving institution                                                           | [autum/spring] [or              | creditstobe           |     | Responsible person in the receiving institution                                                                            | 1:                                                                                                    |  |
| Study Cicle         | Undergraduate                                             | Subject area, Code       | Translation,                                |      |                                                                     |                                                                                                   | ternj                           | receiving institution |     | Name: Peter Watt                                                                                                    | Function: Departamental coordinator                                                                                         |  |
|                     | -                                                         |                          | Interpretation, 09.4                        |      |                                                                     |                                                                                                   |                                 | completion            |     | Phone number: +441142220544                                                                                                | E-mail:                                                                                                    |  |
| Phone               |                                                           | E-mail                   |                                             |      | ELL406                                                              | Language, Cutture and Identity in England                                                         | First Semester                  | 10.0                  |     |                                                                                                    |                                                                                                    |  |
|                     |                                                           |                          |                                             |      | HSS336                                                              | Translation (Spanish to English) for Spanish<br>Speakers 1                                        | First Semester                  | 5.0                   |     | III. COMMITMENT OF THE THREE PARTIES                                                                                       |                                                                                                    |  |
| The Sending Institu | tion                                                      |                          |                                             |      | HSS397                                                              | Tandem Language Programme 1                                                                       | First Semester                  | 5.0                   |     | By signing this document, the student, the sending                                                                         | institution and the receiving institution confirm that they                                                                 |  |
| Name                | Universitat Autònoma de<br>Barcelona                      | Faculty                  | 110 - Fac. Traclucción e<br>Interp.         |      |                                                                     |                                                                                                   |                                 | Total: 20.0           |     | approve the proposed Learning Agreement and that<br>parties. Sending and receiving institutions undertake t                | they will comply with all the arrangements agreed by all<br>papply all the principles of the Erasmus Charter for Higher     |  |
| Erasmus Code        | E BARCELC02                                               | Department               |                                             |      | 1044 Ball & Aba                                                     |                                                                                                   |                                 |                       |     | E ducation relating to mobility for studies (or the princip<br>located in partner countries).                              | les agreed in the inter-institutional agreement for institutions                                                            |  |
| (if applicable)     |                                                           |                          |                                             | Г    | web link to the course                                              | caralogue ar the race wing institution describing                                                 | the learning outcomes.          |                       |     | The receiving institution confirms that the educations                                                                     | I components listed in Table A are in line with its course                                                                  |  |
| Address             | Rectorat, Ed.A<br>00193 Bellaterra<br>(Cerdanyola del Val | Country, Country<br>code | Spain, ES                                   |      | Table B: Group of e                                                 | ducational components in the student's dec                                                        | ree that would norm             | ally be completed at  |     | catalogue.<br>The sending institution commits to recognise all the c<br>completed educational components and to count them | edits gained at the receiving institution for the successfully<br>towards the student's degree as described in Table B. Any |  |
| Contact nerson      | Mirrira Leiva                                             | Contact person           |                                             |      | the sending instituti<br>NB no one to one may                       | on and which will be replaced by the study :<br>to with Table A is required. Where all credits in | abroad<br>Table A are recognise | ed as forming part of |     | exceptions to this rule are documented in an annex of                                                                      | this Learning Agreement and agreed by all parties.                                                                          |  |
| name                |                                                           | e-mail / phone           | +34935868499                                |      | the programme at the<br>with a reference to the                     | sending institution without any further condition<br>e mobility window (see guidelines).          | s being applied, Table          | B may be completed    |     | The student and receiving institution will communic<br>regarding the proposed mobility programme, responsib                | ate to the sending institution any problems or changes<br>le persons and/or study period.                                   |  |
|                     |                                                           |                          |                                             | ١    | Component code (if                                                  | Component title (as indicated in the course                                                       | Semester                        | Number of ECTS        |     | The Student                                                                                                    |                                                                                                    |  |
| The Receiving Insti | tution                                                    |                          |                                             |      | anyj                                                                | catalogue jat the sending institution                                                             | term]                           | credits               |     | Student Signature:                                                                                                    | Date: 1903/2015                                                                                                    |  |
| Hame                | UNIVERSITY OF<br>SHEFFIELD                                | Faculty                  |                                             |      | 101449                                                              | Fundamentos para la mediación cultural en                                                         | Semester                        | 6.0                   |     | Student orginate.                                                                                                    | Duit: 10/00/2010                                                                                                    |  |
| Erasmus Code        | UK SHEFFIE01                                              | Department               |                                             |      |                                                                     | Taucconte interpretación B (ingles)                                                               | 0 model                         |                       |     | The Sending Institution                                                                                                    |                                                                                                    |  |
| (fapplicatie)       |                                                           |                          |                                             |      | 101316                                                              | Traduccion Inversa (caste liano-ingles)                                                           | Semester                        | 6.0                   |     | Responsible person's signature:                                                                                            | Date: 19/03/2015                                                                                                    |  |
| Address             | 6 Claremont Place<br>Sheffield                            | Country, Country         | United Kingdom, GB                          |      | 150801                                                              | Reconexement de mobilitat                                                                         |                                 | 6.0                   |     | The Receiving Institution                                                                                                  |                                                                                                    |  |
| Contact person      | Lip Duffeld                                               | Contact person           |                                             |      |                                                                     |                                                                                                   |                                 | 10tal: 10.0           |     | Responsible person's signature:                                                                                            | Date:                                                                                                    |  |
| name                | a price different                                         | e-mail / phone           | +44114-2761230/53                           | Г    | If the student does not                                             | complete successfully some educational compo                                                      | nents, the following pro        | ovisions will apply:  |     | t                                                                                                    |                                                                                                    |  |
|                     |                                                           |                          |                                             | - 11 |                                                                     |                                                                                                   |                                 |                       |     |                                                                                                    |                                                                                                    |  |

Language competence of the student

period is:

The level of language competence in that the student already has or agrees to acquire by the start of the study

4. Més informacions

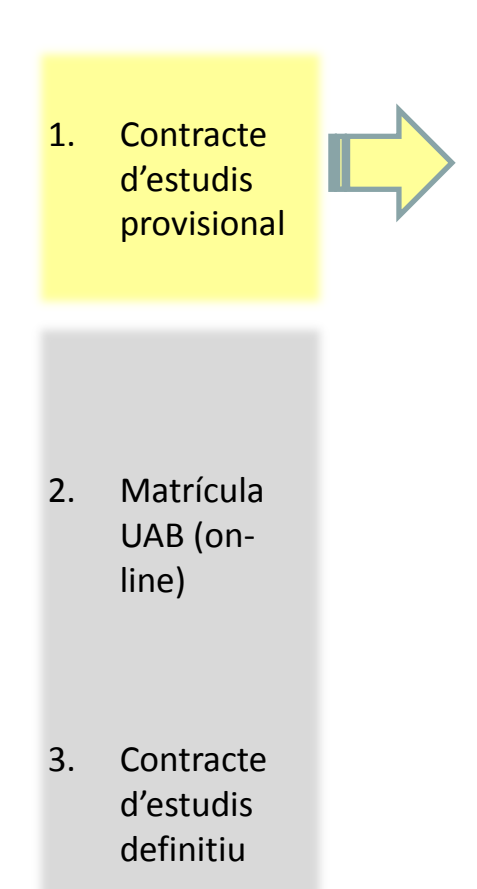

 Més informacions - El contracte d'estudis està format per dos documents: Acord Uni destinació i Acord UAB.

- Per tal de poder generar l' Acord Uni destinació, primer cal passar una TUTORIA amb el coordinador corresponent.

- El coordinador visualitzarà el contacte de l'alumne a través del SIA. Si l'aprova, el guardarà com a proposta inicial i l'alumne podrà imprimir tots dos documents **Acord Uni destinació** i **Acord UAB**.

- L'alumne haurà de signar tots dos documents a l'apartat "signatura de l'alumne" i el coordinador haurà de signar i segellar **l'Acord Uni destinació**.

- Finalment, l'alumne haurà d'escanejar ambdós documents i enviar-los a <u>intercanvis.fti@uab.cat</u>

Aquest és el contracte d'estudis PROVISIONAL.

- El termini màxim per entregar-los és el **01/07/2016** (estades anuals i de primer semestre) i el **16/12/2016** (estades de segon semestre).

- La Gestió Acadèmica l'aprovarà al programa informàtic per tal que l'alumne, quan faci la matrícula on-line, trobi les assignatures de la UAB que hi ha inclòs.  Contracte d'estudis provisional

2. Matrícula UAB on-line

- Contracte d'estudis definitiu
- 4. Més informació

- La matriculació formal és imprescindible sempre, atès que és el tràmit administratiu que atorga la condició legal d'alumne de la UAB, cosa important a molts efectes.
- Es fa on-line a través de <u>http://sia.uab.cat</u> > Automatrícula
- MOLT IMPORTANT: Cal haver-se llegit abans les instruccions de matrícula publicades a la pàgina web de la Facultat.
- Matricular-se del mínim possible (dins el període establert es pot ampliar, anul·lar o canviar assignatures a través del document de *Modificació de matrícula*). L'important és que, un cop s'hagi fet el contracte d'estudis definitiu, totes les assignatures de la UAB que hi constin, estiguin matriculades.

#### A l'hora de fer la matrícula, cal tenir en compte:

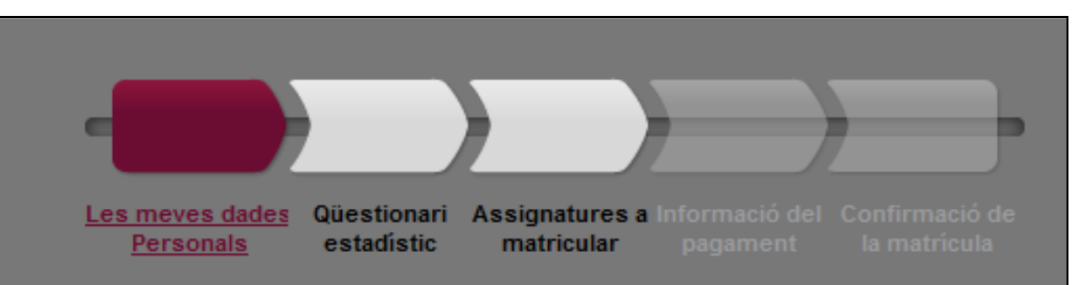

- Revisar les dades personals (i fer els canvis pertinents si hi ha alguna dada no actualitzada).
- 2. Passar a la pantalla de "Qüestionari" (i emplenar l'enquesta).

#### 3. Passar a la pestanya "Assignatures a matricular".

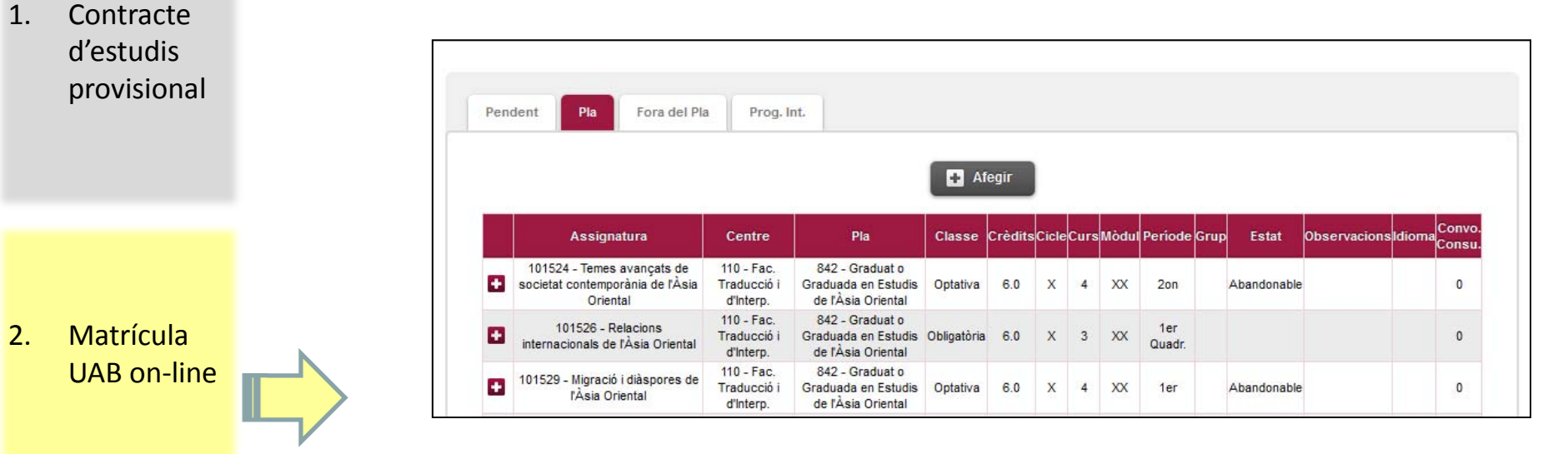

1r: matricular les assignatures pendents (obligatori segons la normativa de la UAB).

Si algun alumne no pot convalidar les assignatures que té pendents de cursos anteriors, pot sol·licitar a la Gestió Acadèmica l'exempció d'haver-se de matricular d'elles. Per fer-ho, ha de reservar cita prèvia i ha d'emplenar un formulari de sol·licitud d'exempció del règim de permanència. Cada cas s'estudiarà i es resoldrà individualment.

3. Contracte d'estudis definitiu

2.

Més 4. informació

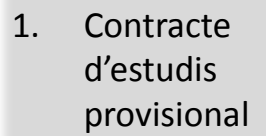

2. Matrícula UAB on-line

 Contracte d'estudis definitiu

Més

ció

informa-

4.

 2n: matricular les assignatures que consten al contracte d'estudis (no cal matricular-les totes, el programa permet seleccionar-ne algunes).

En el cas dels alumnes que vulguin matricular assignatures optatives de quart curs o assignatures de "Reconeixement de mobilitat" i que no tinguin els 60 crèdits superats de primer curs i 120 crèdits superats entre el primer, segon i tercer curs, hauran de sol·licitar l'exempció del règim de permanència per escrit a la Gestió Acadèmica.

4. Passar a la pantalla "Informació del pagament".

- S'ha d'introduir el número de compte al qual s'ha de cobrar la matrícula (ha de ser el número IBAN).
- És obligatori contractar l'"Assegurança complementària de mobilitat" al fer la matrícula. Si es detecta que algun estudiant no l'ha contractat, es modificarà d'ofici la seva matrícula per incloure-li.

| ls contractar assegurança complementària en el moment de la matrcícula? Mé | s informació <u>aquí</u>       |          |   |
|----------------------------------------------------------------------------|--------------------------------|----------|---|
|                                                                            |                                | Import   |   |
|                                                                            | Assegurança complemetària      | 5,09 EUR | Ī |
|                                                                            | Asseg. Complementår. Mobilitat | 9,72 EUR |   |
|                                                                            |                                |          |   |

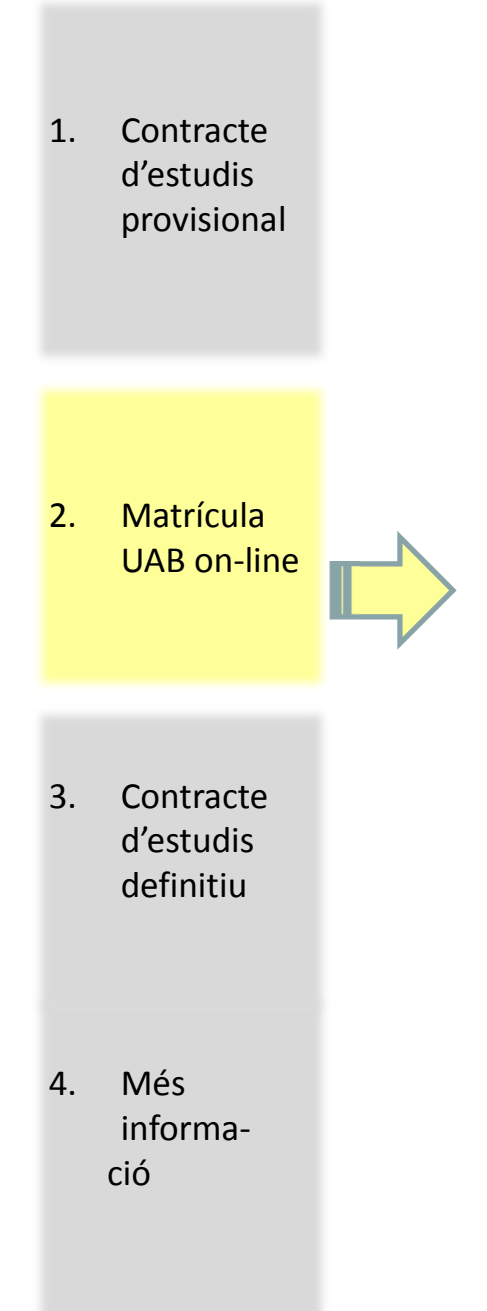

**5. Passar a la pantalla "Confirmació de la matrícula"** i comprovar que totes les dades siguin correctes. Si són correctes, s'ha de clicar sobre "confirmar" per finalitzar la matrícula.

|                                                                                                    |                                                                                                    |                                                                                                    | /                                                                           |                                                                                                    |                                                                                                    |                                                                                                    |                                                                  |                                                                                     |                                                                                                  |                                                                                                    |                                                                                                    |                                                                      |    |
|----------------------------------------------------------------------------------------------------|----------------------------------------------------------------------------------------------------|----------------------------------------------------------------------------------------------------|-----------------------------------------------------------------------------|----------------------------------------------------------------------------------------------------|----------------------------------------------------------------------------------------------------|----------------------------------------------------------------------------------------------------|------------------------------------------------------------------|-------------------------------------------------------------------------------------|--------------------------------------------------------------------------------------------------|----------------------------------------------------------------------------------------------------|----------------------------------------------------------------------------------------------------|----------------------------------------------------------------------|----|
|                                                                                                    |                                                                                                    | Les meves dades Qüestionari<br>Personals estadístic                                                                                                    | Assig                                                                       | natures<br>tricular                                                                                             | a Inform                                                                                               | mació del g<br>gament                                                                                           | Confir<br>la m                                                   | rmació<br>natricul                                                                  | de                                                                                               |                                                                                                    |                                                                                                    |                                                                      |    |
|                                                                                                    |                                                                                                    |                                                                                                    |                                                                             |                                                                                                    |                                                                                                    |                                                                                                    |                                                                  |                                                                                     |                                                                                                  |                                                                                                    |                                                                                                    |                                                                      |    |
|                                                                                                    |                                                                                                    |                                                                                                    |                                                                             |                                                                                                    |                                                                                                    |                                                                                                    |                                                                  |                                                                                     |                                                                                                  |                                                                                                    |                                                                                                    |                                                                      |    |
|                                                                                                    |                                                                                                    |                                                                                                    |                                                                             |                                                                                                    |                                                                                                    |                                                                                                    |                                                                  |                                                                                     |                                                                                                  |                                                                                                    |                                                                                                    |                                                                      |    |
| DADES GENE                                                                                                    | RALS                                                                                                    |                                                                                                    |                                                                             |                                                                                                    |                                                                                                    |                                                                                                    |                                                                  |                                                                                     |                                                                                                  |                                                                                                    |                                                                                                    |                                                                      | _  |
|                                                                                                    |                                                                                                    |                                                                                                    |                                                                             |                                                                                                    |                                                                                                    |                                                                                                    |                                                                  |                                                                                     |                                                                                                  |                                                                                                    |                                                                                                    |                                                                      |    |
| Correu institud                                                                                                    | cional                                                                                                    |                                                                                                    |                                                                             |                                                                                                    |                                                                                                    |                                                                                                    |                                                                  |                                                                                     |                                                                                                  |                                                                                                    |                                                                                                    |                                                                      |    |
| utoritza difus                                                                                                    | sió del domicili                                                                                                    | Sí                                                                                                    |                                                                             |                                                                                                    |                                                                                                    |                                                                                                    |                                                                  |                                                                                     |                                                                                                  |                                                                                                    |                                                                                                    |                                                                      |    |
| urs més alt                                                                                                    |                                                                                                    | 3                                                                                                    |                                                                             |                                                                                                    |                                                                                                    |                                                                                                    |                                                                  |                                                                                     |                                                                                                  |                                                                                                    |                                                                                                    |                                                                      |    |
| ipus de pla                                                                                                    |                                                                                                    | crèdits                                                                                                    |                                                                             |                                                                                                    |                                                                                                    |                                                                                                    |                                                                  |                                                                                     |                                                                                                  |                                                                                                    |                                                                                                    |                                                                      |    |
| lumne condic                                                                                                    | cional becari                                                                                                    | No                                                                                                    |                                                                             |                                                                                                    |                                                                                                    |                                                                                                    |                                                                  |                                                                                     |                                                                                                  |                                                                                                    |                                                                                                    |                                                                      |    |
| ipus de desc                                                                                                    | ompte                                                                                                    | 0 - ORDINÀRIA                                                                                                    |                                                                             |                                                                                                    |                                                                                                    |                                                                                                    |                                                                  |                                                                                     |                                                                                                  |                                                                                                    |                                                                                                    |                                                                      |    |
| DADES ACAD                                                                                                    | ÈMIQUES                                                                                                    |                                                                                                    |                                                                             |                                                                                                    |                                                                                                    |                                                                                                    |                                                                  |                                                                                     | 0-24                                                                                             | Núm.                                                                                                    |                                                                                                    |                                                                      |    |
| DADES ACAD                                                                                                    | Èmiques                                                                                                    | Descripció                                                                                                    | Grup                                                                        | Idioma                                                                                                    | Periode                                                                                                | Classe                                                                                                    | Curs                                                             | Mòdul                                                                               | Crèd.                                                                                            | Núm.<br>matr.                                                                                                    | Conv. esgotades                                                                                                    | Convalio                                                             | 4. |
| DADES ACAD<br>Codi<br>01285                                                                                                    | ÊMIQUES                                                                                                    | Descripció<br>Traducció A-A                                                                                                    | Grup<br>3                                                                   | Idioma<br>Cat.                                                                                                  | Període<br>2                                                                                           | Classe                                                                                                    | Curs<br>2                                                        | Mòdul<br>XX                                                                         | Crèd.<br>6.0                                                                                     | Núm.<br>matr.<br>2                                                                                                    | Conv. esgotades<br>1                                                                                                    | Convalio                                                             | 4. |
| DADES ACAD<br>Codi<br>01285<br>01287                                                                                                    | ÊMIQUES                                                                                                    | Descripció<br>Traducció A-A<br>traducció i de la interpretació                                                                                                    | Grup<br>3<br>5                                                              | Idioma<br>Cat.<br>Cat.                                                                                          | Període<br>2<br>2                                                                                      | Classe<br>Obligatòria<br>Obligatòria                                                                            | Curs<br>2<br>2                                                   | Mòdul<br>XX<br>XX                                                                   | Crèd.<br>6.0<br>3.0                                                                              | Núm.<br>matr.<br>2<br>2                                                                                                    | Conv. esgotades<br>1<br>1                                                                                                    | Convalio<br>No<br>No                                                 | 4. |
| Codi<br>01285<br>01387<br>01316                                                                                                    | ÈMIQUES<br>Història de la<br>Traducci                                                                                                    | Descripció<br>Traducció A-A<br>traducció i de la interpretació<br>ió inversa (castellà-anglès)                                                                                                    | Grup<br>3<br>5<br>1                                                         | Idioma<br>Cat.<br>Cat.<br>Angl.                                                                                 | Periode<br>2<br>2<br>2                                                                                 | Classe<br>Obligatòria<br>Obligatòria<br>Obligatòria                                                             | Curs<br>2<br>2<br>3                                              | Mòdul<br>XX<br>XX<br>XX                                                             | <b>Crèd.</b><br>6.0<br>3.0<br>6.0                                                                | Núm.<br>matr.<br>2<br>2<br>1                                                                                                    | Conv. esgotades<br>1<br>1<br>0                                                                                                    | Convalid<br>No<br>No                                                 | 4. |
| DADES ACAD<br>Codi<br>01285<br>01287<br>01316<br>01329                                                                                                    | ÈMIQUES<br>Història de la<br>Traducci<br>Traducci                                                                                                    | Descripció<br>Traducció A-A<br>traducció i de la interpretació<br>ió inversa (castellà-anglès)<br>ió B-A 3 (anglès-castellà)                                                                                                    | Grup<br>3<br>5<br>1<br>3                                                    | Idioma<br>Cat.<br>Cat.<br>Angl.<br>Cat.                                                                         | Període<br>2<br>2<br>2<br>1                                                                            | Classe<br>Obligatòria<br>Obligatòria<br>Obligatòria<br>Obligatòria                                              | Curs<br>2<br>2<br>3<br>3                                         | Mòdul<br>XX<br>XX<br>XX<br>XX                                                       | <b>Crèd.</b><br>6.0<br>3.0<br>6.0<br>6.0                                                         | Núm.<br>matr.<br>2<br>2<br>1<br>1                                                                                                    | Conv. esgotades<br>1<br>1<br>0<br>0                                                                                                    | Convalid<br>No<br>No<br>No<br>No                                     | 4. |
| Codi<br>01285<br>01287<br>01318<br>01329<br>01385                                                                                                    | ÈMIQUES<br>Història de la<br>Traducci<br>Traducci<br>Idioma                                                                                                    | Descripció<br>Traducció A-A<br>traducció i de la interpretació<br>ió inversa (castellà-anglès)<br>ió B-A 3 (anglès-castellà)<br>i traducció C4 (alemany)                                                                                                    | Grup<br>3<br>5<br>1<br>3<br>1                                               | Idioma<br>Cat.<br>Cat.<br>Angl.<br>Cat.<br>Alem.                                                                | Periode<br>2<br>2<br>2<br>1<br>2                                                                       | Classe<br>Obligatòria<br>Obligatòria<br>Obligatòria<br>Obligatòria                                              | Curs<br>2<br>2<br>3<br>3                                         | Mòdul<br>XX<br>XX<br>XX<br>XX<br>XX                                                 | 6.0<br>6.0<br>6.0<br>6.0<br>9.0                                                                  | Núm.<br>matr.<br>2<br>2<br>1<br>1<br>1                                                                                                    | Conv. esgotades<br>1<br>1<br>0<br>0<br>0<br>0                                                                                                    | Convalid<br>No<br>No<br>No<br>No                                     | 1. |
| Codi<br>01285<br>01287<br>01316<br>01329<br>01385<br>01394                                                                                                    | ÈMIQUES<br>Història de la<br>Traducci<br>Idioma<br>Idioma                                                                                                    | Descripció<br>Traducció A-A<br>traducció i de la interpretació<br>ió inversa (castellà-anglès)<br>ió B-A 3 (anglès-castellà)<br>i traducció C4 (alemany)<br>i traducció C3 (alemany)                                                                                                    | Grup<br>3<br>5<br>1<br>3<br>1<br>1<br>1                                     | Idioma<br>Cat.<br>Cat.<br>Angl.<br>Cat.<br>Alem.<br>Cat.                                                        | Periode<br>2<br>2<br>1<br>2<br>1<br>2<br>1                                                             | Classe<br>Obligatòria<br>Obligatòria<br>Obligatòria<br>Obligatòria                                              | Curs<br>2<br>2<br>3<br>3                                         | Mòdul<br>XX<br>XX<br>XX<br>XX<br>XX<br>XX                                           | Crèd.<br>6.0<br>3.0<br>6.0<br>6.0<br>9.0<br>9.0                                                  | Núm.<br>matr.<br>2<br>1<br>1<br>1<br>1                                                                                                    | Conv. esgotades<br>1<br>1<br>0<br>0<br>0<br>0<br>0<br>0                                                                                                    | Convalid<br>No<br>No<br>No<br>No<br>No                               | 1. |
| Codi<br>01285<br>01287<br>01316<br>01329<br>01385<br>01394<br>01449 Fonar                                                                                                    | ÈMIQUES<br>Història de la<br>Traducci<br>Idioma<br>Idioma<br>ments per a la mediació                                                                                  | Descripció<br>Traducció A.A<br>traducció i de la interpretació<br>ió inversa (castellà-anglès)<br>ió B-A 3 (anglès-castellà)<br>i traducció C4 (alemany)<br>i traducció C3 (alemany)<br>o cultural en traducció i interpretació B (anglès)                                                                                                    | Grup<br>3<br>5<br>1<br>3<br>1<br>1<br>2                                     | Idioma<br>Cat.<br>Cat.<br>Angl.<br>Cat.<br>Alem.<br>Cat.<br>Angl.                                               | Periode<br>2<br>2<br>1<br>2<br>1<br>1<br>1                                                             | Classe<br>Obligatòria<br>Obligatòria<br>Obligatòria<br>Obligatòria                                              | Curs<br>2<br>3<br>3<br>3                                         | Mòdul<br>XX<br>XX<br>XX<br>XX<br>XX<br>XX<br>XX<br>XX                               | Crèd.<br>6.0<br>3.0<br>6.0<br>9.0<br>9.0<br>6.0                                                  | Núm.<br>matr.<br>2<br>1<br>1<br>1<br>1<br>1                                                                                                    | Conv. esgotades<br>1<br>1<br>0<br>0<br>0<br>0<br>0<br>0<br>0<br>0<br>0<br>0<br>0<br>0<br>0                                                                                                    | Convalid<br>No<br>No<br>No<br>No<br>No                               | 1. |
| Codi Codi Codi Codi Codi Codi Codi Codi                                                                                                    | ÈMIQUES<br>Història de la<br>Traducci<br>Traducci<br>Idioma<br>Idioma<br>Idioma C per                                                                                 | Descripció<br>Traducció A-A<br>traducció i de la interpretació<br>ió inversa (castellà-anglès)<br>ió B-A 3 (anglès-castellà)<br>i traducció C4 (alemany)<br>i traducció C3 (alemany)<br>cultural en traducció i interpretació B (anglès)<br>r a traductors i intèrprets 2 (rus)                                                                                                    | Grup<br>3<br>5<br>1<br>3<br>1<br>1<br>2<br>1                                | Idioma<br>Cat.<br>Cat.<br>Angl.<br>Cat.<br>Alem.<br>Cat.<br>Rus                                                 | Periode<br>2<br>2<br>1<br>2<br>1<br>1<br>2<br>1<br>2<br>2<br>2<br>1<br>2<br>2<br>2<br>2<br>2<br>2<br>2 | Classe<br>Obligatòria<br>Obligatòria<br>Obligatòria<br>Obligatòria<br>Bàsica                                    | Curs<br>2<br>2<br>3<br>3<br>3<br>1                               | Mòdul<br>XX<br>XX<br>XX<br>XX<br>XX<br>XX<br>XX<br>XX                               | Crèd.<br>6.0<br>3.0<br>6.0<br>9.0<br>9.0<br>6.0<br>9.0                                           | Núm.<br>matr.<br>2<br>2<br>1<br>1<br>1<br>1<br>1<br>1<br>1<br>2                                                                                                    | Conv. esgotades<br>1<br>1<br>0<br>0<br>0<br>0<br>0<br>1<br>1                                                                                                    | Convalid<br>No<br>No<br>No<br>No<br>No<br>No                         | 4. |
| Codi         Codi           101285         101287           101287         101316           101329         101329           101385         101394           01449         Fonar           01485         11485                                                                                                    | ÈMIQUES<br>Història de la<br>Traducci<br>Traducci<br>Idioma<br>Idioma<br>Idioma C per<br>Documentació aplic<br>Terminaloria aplica                                    | Descripció<br>Traducció A-A<br>traducció i de la interpretació<br>ió inversa (castellà-anglès)<br>ió B-A 3 (anglès-castellà)<br>i traducció C4 (alemany)<br>i traducció C3 (alemany)<br>i traducció C3 (alemany)<br>o cultural en traducció i interpretació B (anglès)<br>r a traductors i intèrprets 2 (rus)<br>cada a la traducció i la la interpretació                                                                                                    | Grup<br>3<br>5<br>1<br>3<br>1<br>1<br>2<br>1<br>5<br>2                      | Idioma<br>Cat.<br>Cat.<br>Cat.<br>Angl.<br>Cat.<br>Angl.<br>Rus<br>Cast.<br>Cast.                               | Periode<br>2<br>2<br>1<br>2<br>1<br>2<br>1<br>2<br>1<br>2<br>2<br>2<br>2<br>2                          | Classe<br>Obligatòria<br>Obligatòria<br>Obligatòria<br>Bàsica<br>Obligatòria                                    | Curs<br>2<br>3<br>3<br>3<br>1<br>2<br>2                          | Mòdul<br>XX<br>XX<br>XX<br>XX<br>XX<br>XX<br>XX<br>XX<br>XX<br>XX<br>XX             | Crèd.<br>6.0<br>3.0<br>6.0<br>9.0<br>9.0<br>9.0<br>9.0<br>3.0                                    | Núm.<br>2<br>2<br>1<br>1<br>1<br>1<br>1<br>2<br>2<br>1<br>1<br>1<br>1<br>2<br>2<br>1<br>1<br>1<br>1<br>1<br>2<br>1<br>1<br>1<br>1<br>1<br>1<br>1<br>1<br>1<br>1<br>1<br>1<br>1                                                                                                    | Conv. esgotades<br>1<br>1<br>0<br>0<br>0<br>0<br>1<br>1<br>0                                                                                                    | Convalid<br>No<br>No<br>No<br>No<br>No<br>No<br>No                   | 4. |
| Codi         Codi           001286         001287           001287         001385           001385         001394           001449         Fonar           001485         001488           001488         001488                                                                                                    | ÈMIQUES<br>Història de la<br>Traducci<br>Traducci<br>Idioma<br>Idioma<br>Idioma C per<br>Documentació aplic<br>Terminologia aplici<br>Terminologia                    | Descripció<br>Traducció A-A<br>traducció i de la interpretació<br>ió inversa (castellà-anglès)<br>ió B-A 3 (anglès-castellà)<br>i traducció C4 (alemany)<br>i traducció C3 (alemany)<br>o cultural en traducció i interpretació B (anglès)<br>r a traducció i a la interpretació<br>cada a la traducció i la interpretació<br>cada a la traducció i la interpretació                                                                                                    | Grup<br>3<br>5<br>1<br>1<br>3<br>1<br>1<br>2<br>1<br>1<br>5<br>2<br>2<br>6  | Idioma<br>Cat.<br>Cat.<br>Angl.<br>Cat.<br>Cat.<br>Rus<br>Cast.<br>Cast.<br>Cast.                               | Periode<br>2<br>2<br>1<br>2<br>1<br>2<br>1<br>2<br>2<br>2<br>2<br>2<br>2<br>2                          | Classe<br>Obligatòria<br>Obligatòria<br>Obligatòria<br>Obligatòria<br>Obligatòria<br>Obligatòria                | Curs<br>2<br>2<br>3<br>3<br>3<br>3<br>1<br>2<br>3<br>3           | Mòdul<br>XX<br>XX<br>XX<br>XX<br>XX<br>XX<br>XX<br>XX<br>XX                         | Crèd.<br>6.0<br>6.0<br>6.0<br>9.0<br>9.0<br>9.0<br>3.0<br>4.0                                    | Núm.<br>matr.<br>2<br>2<br>1<br>1<br>1<br>1<br>1<br>1<br>2<br>2<br>2<br>1<br>1                                                                                                    | Conv. esgotades<br>1<br>0<br>0<br>0<br>0<br>1<br>1<br>0<br>0<br>0<br>0<br>1<br>0<br>0<br>0<br>0<br>0<br>0<br>0<br>0<br>0<br>0<br>0<br>0<br>0                                                             | Convalid<br>No<br>No<br>No<br>No<br>No<br>No<br>No<br>No             | 4. |
| Codi         Codi           101286         101287           101287         101385           101385         101394           101449         Fonar           101485         101488           101488         101488                                                                                                    | ÈMIQUES<br>Història de la<br>Traducci<br>Idioma<br>Idioma<br>Idioma C per<br>Documentació aplic<br>Terminologia aplic<br>Tecnologias d                                | Descripció<br>Traducció A-A<br>traducció i de la interpretació<br>ió inversa (castellà-anglès)<br>ió B-A 3 (anglès-castellà)<br>i traducció C4 (alemany)<br>i traducció C3 (alemany)<br>o cultural en traducció i interpretació B (anglès)<br>r a traducció i interpretació B (anglès)<br>r a traducció i la interpretació<br>cada a la traducció i la interpretació<br>le la traducció i la interpretació                                                                                                    | Grup<br>3<br>5<br>1<br>3<br>1<br>1<br>2<br>1<br>5<br>2<br>8                 | Idioma<br>Cat.<br>Cat.<br>Angl.<br>Cat.<br>Angl.<br>Cat.<br>Cast.<br>Cast.                                      | Periode<br>2<br>2<br>1<br>2<br>1<br>2<br>1<br>2<br>2<br>2<br>2<br>2<br>1                               | Classe<br>Obligatòria<br>Obligatòria<br>Obligatòria<br>Obligatòria<br>Obligatòria<br>Obligatòria                | Curs<br>2<br>2<br>3<br>3<br>3<br>1<br>2<br>3<br>3<br>3<br>3<br>3 | Mòdul<br>XX<br>XX<br>XX<br>XX<br>XX<br>XX<br>XX<br>XX<br>XX<br>XX                   | Crèd.<br>6.0<br>3.0<br>6.0<br>9.0<br>9.0<br>9.0<br>9.0<br>3.0<br>4.0<br>3.0                      | Núm.<br>natr.<br>2<br>2<br>1<br>1<br>1<br>1<br>1<br>1<br>1<br>2<br>2<br>2<br>1<br>1<br>1                                                                                                    | Conv. esgotades<br>1<br>0<br>0<br>0<br>0<br>1<br>1<br>0<br>0<br>0<br>0<br>0<br>0<br>0<br>0<br>0<br>0<br>0<br>0<br>0                                                                                      | Convalia<br>No<br>No<br>No<br>No<br>No<br>No<br>No<br>No<br>No<br>No | 1. |
| Codi 01285 ACADO<br>01285 01287 01316 01329 01385 01394 01385 01394 01449 Fonar<br>01449 Fonar<br>01448 01516 01488 01516 01488 01516 01516 0 | ÈMIQUES<br>Història de la<br>Traducci<br>Idioma<br>Idioma<br>Idioma C per<br>Documentació aplico<br>Terminologia aplico<br>Terminologia aplico<br>Tecnologias do      | Descripció<br>Traducció A-A<br>traducció I de la interpretació<br>ió inversa (castellà-anglès)<br>ió B-A 3 (anglès-castellà)<br>i traducció C4 (alemany)<br>i traducció C3 (alemany)<br>i utraducció C3 (alemany)<br>i utraducció C3 (alemany)<br>i utraducció C3 (alemany)<br>i utraducció C3 (alemany)<br>i utraducció C3 (alemany)<br>i utraducció C3 (alemany)<br>i utraducció C3 (alemany)<br>i utraducció C3 (alemany)<br>i utraducció C3 (alemany)<br>i utraducció C3 (alemany)<br>i utraducció C3 (alemany)<br>i utraducció C3 (alemany)<br>i utraducció C3 (alemany)<br>i utraducció I a la interpretació<br>cada a la traducció I la interpretació<br>te la traducció I la interpretació               | Grup<br>3<br>5<br>1<br>3<br>1<br>1<br>2<br>1<br>5<br>2<br>8                 | ldioma<br>Cat.<br>Cat.<br>Angl.<br>Cat.<br>Alem.<br>Cat.<br>Angl.<br>Rus<br>Cast.<br>Cast.<br>Cat.              | Periode<br>2<br>2<br>1<br>2<br>1<br>2<br>1<br>2<br>2<br>2<br>2<br>1                                    | Classe<br>Obligatòria<br>Obligatòria<br>Obligatòria<br>Obligatòria<br>Obligatòria<br>Obligatòria<br>Obligatòria | Curs<br>2<br>2<br>3<br>3<br>3<br>1<br>2<br>3<br>3<br>3<br>3<br>3 | Modul<br>xx<br>xx<br>xx<br>xx<br>xx<br>xx<br>xx<br>xx<br>xx<br>xx<br>xx<br>xx<br>xx | Crèd.<br>6.0<br>3.0<br>6.0<br>9.0<br>9.0<br>9.0<br>9.0<br>3.0<br>4.0<br>3.0                      | Núm.<br>matr.<br>2<br>2<br>1<br>1<br>1<br>1<br>1<br>1<br>2<br>2<br>1<br>1<br>1<br>1<br>2<br>2<br>1<br>1                                                                                                    | Conv. esgotades<br>1<br>0<br>0<br>0<br>0<br>1<br>1<br>0<br>0<br>1<br>1<br>0<br>0<br>ar: 18.0                                                                                                    | Convalid<br>No<br>No<br>No<br>No<br>No<br>No<br>No<br>No             | 1. |
| Codi         Codi           010285         0           011285         0           013185         0           01329         0           01385         0           01394         Fonar           01449         Fonar           01448         0           01485         0           01486         0           01487         Trèd. Mat:                                                                                                    | ÈMIQUES<br>Història de la<br>Traducci<br>Idioma<br>Idioma<br>Idioma C per<br>Documentació aplici<br>Terminologia aplici<br>Tecnologias di<br>Bàsics: 9.0              | Descripció<br>Traducció A-A<br>traducció i de la interpretació<br>ió inversa (castellà-anglès)<br>ió B-A 3 (anglès-castellà)<br>i traducció C4 (alemany)<br>i traducció C3 (alemany)<br>i utraducció C3 (alemany)<br>i utraducció C3 (alemany)<br>i utraducció C3 (alemany)<br>i utraducció C3 (alemany)<br>i utraducció C3 (alemany)<br>i utraducció C3 (alemany)<br>i utraducció C3 (alemany)<br>i utraducció C3 (alemany)<br>i utraducció C3 (alemany)<br>i utraducció C3 (alemany)<br>i utraducció C3 (alemany)<br>i utraducció C3 (alemany)<br>i utraducció C3 (alemany)<br>i utraducció I a la interpretació<br>cada a la traducció i la interpretació<br>de la traducció i la interpretació<br>Dbligatòri | Grup<br>3<br>5<br>1<br>1<br>3<br>1<br>1<br>2<br>1<br>5<br>2<br>8<br>8       | Idioma<br>Cat.<br>Cat.<br>Angl.<br>Cat.<br>Alem.<br>Cat.<br>Cat.<br>Cat.<br>Cat.<br>Cat.<br>Cat.                | Periode<br>2<br>2<br>2<br>1<br>1<br>2<br>1<br>1<br>2<br>2<br>2<br>2<br>1                               | Classe<br>Obligatòria<br>Obligatòria<br>Obligatòria<br>Obligatòria<br>Obligatòria<br>Obligatòria                | Curs<br>2<br>2<br>3<br>3<br>3<br>1<br>2<br>3<br>3<br>3           | Modul<br>XX<br>XX<br>XX<br>XX<br>XX<br>XX<br>XX<br>XX<br>XX<br>XX<br>XX<br>XX<br>XX | Crèd.<br>6.0<br>3.0<br>6.0<br>9.0<br>9.0<br>9.0<br>9.0<br>9.0<br>9.0<br>3.0<br>4.0<br>3.0<br>3.0 | Núm.<br>matr.<br>2<br>2<br>1<br>1<br>1<br>1<br>1<br>2<br>2<br>2<br>1<br>1<br>1<br>2<br>2<br>1<br>1<br>1<br>2<br>2<br>1<br>1<br>1<br>1<br>2<br>2<br>1<br>1<br>1<br>1<br>1<br>2<br>2<br>2<br>1<br>1<br>1<br>1<br>1<br>1<br>1<br>1<br>2<br>2<br>2<br>1<br>1<br>1<br>1<br>1<br>1<br>1<br>1<br>1<br>1<br>1<br>1<br>1<br>1<br>1<br>1<br>1<br>1<br>1<br>1 | Conv. esgotades<br>1<br>1<br>0<br>0<br>0<br>0<br>1<br>1<br>0<br>0<br>1<br>1<br>0<br>0<br>1<br>1<br>0<br>0<br>1<br>1<br>0<br>0<br>1<br>1<br>0<br>0<br>0<br>0<br>0<br>0<br>0<br>0<br>0<br>0<br>0<br>0<br>0 | Convalid<br>No<br>No<br>No<br>No<br>No<br>No<br>No<br>No<br>No       |    |
| Codi         Codi           101285         101287           101385         101329           101384         Fonar           101449         Fonar           101485         101488           101485         101485           101485         101485           101485         101516           rèd. Mat:         rrèd. Sup:                                                                                                    | ÈMIQUES<br>Història de la<br>Traducci<br>Idioma<br>Idioma<br>Idioma C per<br>Documentació aplic<br>Terminologia aplic<br>Tecnologias d<br>Bàsics: 9.0<br>Bàsics: 51.0 | Descripció<br>Traducció A-A<br>traducció i de la interpretació<br>ió inversa (castellà-anglès)<br>ió B-A 3 (anglès-castellà)<br>i traducció C4 (alemany)<br>i traducció C3 (alemany)<br>i utural en traducció i interpretació B (anglès)<br>ra traductors i intèrprets 2 (rus)<br>cada a la traducció i la interpretació<br>cada a la traducció i la interpretació<br>de la traducció i la interpretació<br>de la traducció i la interpretació<br>Dobligatòri                                                                                                    | Grup<br>3<br>5<br>1<br>3<br>1<br>1<br>2<br>1<br>5<br>2<br>8<br>8<br>ies: 37 | Idioma<br>Cat.<br>Cat.<br>Angl.<br>Cat.<br>Alem.<br>Cat.<br>Cat.<br>Cat.<br>Cat.<br>Cat.<br>Cat.<br>Cat.<br>Cat | Periode<br>2<br>2<br>2<br>1<br>1<br>2<br>1<br>1<br>2<br>2<br>2<br>2<br>1                               | Classe<br>Obligatòria<br>Obligatòria<br>Obligatòria<br>Obligatòria<br>Obligatòria<br>Obligatòria<br>Obligatòria | Curs<br>2<br>2<br>3<br>3<br>3<br>3<br>1<br>2<br>3<br>3<br>3      | Mödul<br>XX<br>XX<br>XX<br>XX<br>XX<br>XX<br>XX<br>XX<br>XX<br>XX<br>XX<br>XX<br>XX | Crèd.<br>6.0<br>3.0<br>6.0<br>9.0<br>9.0<br>3.0<br>4.0<br>3.0<br>4.0<br>3.0                      | Núm.<br>matr.<br>2<br>2<br>1<br>1<br>1<br>1<br>1<br>2<br>2<br>1<br>1<br>1<br>2<br>2<br>1<br>1<br>1<br>8<br>8<br>8<br>8                                                                                                    | Conv. esgotades<br>1<br>1<br>0<br>0<br>0<br>0<br>0<br>1<br>1<br>0<br>0<br>0<br>1<br>1<br>0<br>0<br>0<br>1<br>1<br>0<br>0<br>0<br>1<br>1<br>0<br>0<br>0<br>0<br>0<br>0<br>0<br>0<br>0<br>0<br>0<br>0<br>0 | Convalid<br>No<br>No<br>No<br>No<br>No<br>No<br>No<br>No<br>No       |    |

 Contracte d'estudis provisional

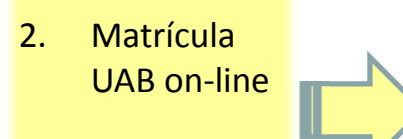

- Contracte d'estudis definitiu
- 4. Més informació

**IMPORTANT!** És al final de l'estada quan s'han de tenir matriculades totes les assignatures de la UAB per poder-les convalidar per les assignatures de la universitat de destí (per tant, a la matrícula no cal matricular-les totes, es poden afegir a posteriori sol·licitant-ho a través del document de modificació de matrícula).

#### ALUMNES QUE SOL·LICITIN LA BECA DE RÈGIM GENERAL

Els alumnes interessats en sol·licitar la beca de règim general, ho hauran de fer en el termini establert i hauran de complir els requisits de la convocatòria que es publicarà al BOE.

#### **ALUMNES QUE SOL·LICITIN LA BECA EQUITAT**

L'AGAUR convoca la Beca Equitat per a la minoració dels preus dels crèdits dels estudis universitaris.

Les beques Equitat van adreçades als i les estudiants de manera que, en base al nivell de renda familiar disponible, l'aportació de l'estudiant en concepte de preus públics dels estudis universitaris resulti minorada en el percentatge que s'estableixi.

Cal llegir-ne la convocatòria i fer la sol·licitud dins del termini.

 Contracte d'estudis provisional

2. Matrícula UAB on-line

- Contracte d'estudis definitiu
- 4. Més informació

Un cop arribat a la universitat de destí, si el contracte d'estudis provisional és correcte i reflecteix exactament les assignatures cursades a la universitat de destí i els equivalents a la UAB, l'alumne haurà de comunicar que no ha de fer canvis a <u>intercanvis.fti@uab.cat</u> (el contracte d'estudis provisional passa a ser el definitiu). En aquest cas, a més, l'alumne haurà de fer signar i segellar el seu Acord Uni destinació provisional al coordinador de la universitat de destí i, després, cal que l'enviï escanejat i adjunt en un e-mail a intercanvis.fti@uab.cat

Si el contracte d'estudis provisional no reflecteix exactament les assignatures que l'alumne està cursant a la universitat de destí (perquè hi ha assignatures que se solapen, assignatures de contingut massa difícil, assignatures que no s'imparteixen...), l'alumne haurà de modificar el contracte d'estudis per tal de deixar introduït al SIA el contracte d'estudis definitiu.

Per modificar el contracte d'estudis, l'alumne ha d'entrar a la pàgina <u>http://sia.uab.cat</u> i introduir tots els canvis:

1) A la pantalla "Assignatures a cursar a la universitat de destí", s'han d'introduir les assignatures de la universitat de destí que realment s'estan cursant (i que no s'havien introduït abans) o canviar alguna dada de les assignatures que ja s'havien introduït (en el cas que el codi, el nombre de crèdits... no siguin correctes).

2) A la pantalla "Relació assignatures destí-UAB", s'han d'establir les relacions correctes.

Per fer-ho, primer cal esborrar les relacions incorrectes mitjançant el botó

|                   | Assignatures a UK SHEFFIE01                                      | Assignatures a UAB                                                                  |
|-------------------|------------------------------------------------------------------|-------------------------------------------------------------------------------------|
| <b>X</b> Esborrar | ELL406 - Language, Culture and Identity in England               | 101449 - Fonaments per a la mediació cultural en traducció i interpretació B (anglè |
| 🗙 Esborrar        | HSS338 - Translation (Spanish to English) for Spanish Speakers 1 | 101318 - Traducció inversa (castellà-anglès)                                        |
| 🗶 Esborrar        | HSS397 - Tandem Language Programme 1                             | 150601 - Reconeixement de mobilitat                                                 |

 Més informació

1. Contracte d'estudis

2.

3.

provisional

Matrícula

Contracte

d'estudis definitiu

UAB on-line

Quan s'esborra una relació, s'ha d'indicar el motiu i gravar:

|                                         |                                                                                                    | × |
|-----------------------------------------|----------------------------------------------------------------------------------------------------|---|
| Motius per la baixa<br>de l'assignatura | L'assignatura seleccionada anteriorment no està disponible a la universitat de destinació<br>L'idioma de l'assignatura és diferent a l'especificat anteriorment en el catàleg de cursos<br>Conflicte horari<br>Altres (especificar) | • |

| 1. | Contracte                           | <ul> <li>A continuació, s'haur<br/>equiparar (tant de la un<br/>també s'ha d'indicar el i</li> </ul>     | an de seleccionar les as<br>iversitat de destí com les<br>motiu de la nova relació i               | signatures que es vulguin<br>de la UAB). En aquest cas,<br>gravar:                                                                                                    |
|----|-------------------------------------|----------------------------------------------------------------------------------------------------|----------------------------------------------------------------------------------------------------|----------------------------------------------------------------------------------------------------|
|    | d'estudis<br>provisional            | Motius pe                                                                                                | er l'alta de l'assignatura<br>Substitueix a una as<br>Ampliació del períoc<br>Altres (especificar) | ssignatura eliminada<br>de de mobilitat                                                                                                    |
|    |                                     | <ol> <li>Anar a la pantalla</li> <li>l'acord" i imprimir els</li> <li>UAB i Acord Uni destina</li> </ol> | <b>"Impressió i estat de</b><br>dos documents ( <b>Acord</b><br>ació).                             | Facultat de Traducció i d'Interpretació         01133 Selarera (Barcelona). Span<br>Tai: + 2463 SEI 2463<br>Fac: + 2463 SEI 2463           MODIFICACIÓ DE MATRÍCULA INTERCANVIS<br>(només canvis que afectin a les assignatures matriculades a la UAB) |
| 2. | Matrícula<br>UAB on-line            | Signar tots dos do<br>"signatura de l'alumne".                                                           | cuments a l'apartat                                                                                | amb el DNI                                                                                                    |
|    |                                     | Fer signar i segellar l'A coordinador de la unive                                                        | cord Uni destinació al<br>rsitat de destí (totes les                                               | CODI     GRUP     ASSIGNATURA     →     CODI     GRUP     ASSIGNATURA       →     →     →     →     →       →     →     →     →                                                                                                    |
|    |                                     | pàgines que requereix<br>segell).                                                                        | in la seva signatura i                                                                             | CODI GRUP ASSIGNATURA                                                                                                    |
| 3. | Contracte<br>d'estudis<br>definitiu | Enviar ambdós docu<br>Acadèmica escanejats i<br>intercanvis fti@uab.cat                                  | iments a la Gestió<br>adjunts en un e-mail a<br>juntament amb el                                   | MATRICULAR ASSIGNATURES      CODI GRUP ASSIGNATURA      I     I     I     I     I     I     I     I     I     I     I     I     I                                                                                                    |
|    |                                     | document de <i>modifica</i> s'escau).                                                                    | <i>ació de matrícula</i> (si                                                                       | Signatura alumne: Vist-tolau,<br>Nom del coordinador/a:<br>(Signatura)                                                                                                    |
| 4. | Més                                 | Aquest serà el contracte                                                                                 | e d'estudis DEFINITIU.                                                                             | Bellaterra, (Cerdanyola del Vallès)<br>Bellaterra, (Cerdanyola del Vallès)<br>de                                                                                                    |
|    | informa-<br>ció                     | Atenció! el contracte d<br>durant <b>TOTA</b> l'estada d'i                                               | d'estudis ha d'incloure t<br>ntercanvi (tant de primer                                             | otes les assignatures fetes com de segon semestre).                                                                                                    |
|    |                                     | Si, començat el segon s<br>repetir el procés (això j<br>semestre/trimestre).                             | emestre, l'alumne ha de<br>passa en universitats que                                               | tornar a fer canvis, haurà de<br>e fan una matrícula per cada                                                                                                    |

 Contracte d'estudis provisional

2. Matrícula UAB on-line

 Contracte d'estudis definitiu

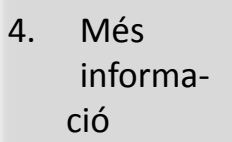

Un cop la Gestió Acadèmica rebi el **contracte d'estudis DEFINITIU (Acord Uni i Acord UAB)**, el coordinador el revisarà i, si és correcte, l'acceptarà.

Després des de la Gestió Acadèmica s'aprovarà el contracte d'estudis al programa informàtic i es faran els canvis a la matrícula de la UAB de l'alumne (si és el cas).

**IMPORTANT!** Al final de l'estada s'han de tenir matriculades totes les assignatures de la UAB que constin al contracte d'estudis (tant les assignatures bàsiques, obligatòries i optatives del pla d'estudis del grau com les assignatures de la universitat de destí que no tenen equivalent a la UAB i que es convaliden per "reconeixement de mobilitat").

Cal recordar que, un cop es faci la modificació de matrícula, el pagament d'aquesta modificació (només en el cas d'ampliació) s'efectuarà automàticament per domiciliació bancària.

En cas d'anul·lació d'alguna assignatura, la UAB no retornarà els diners pagats per ella (únicament durant el període de sis setmanes des del moment de la incorporació de l'estudiant a la universitat de destí, si la modificació de matrícula sol·licitada implica una disminució del nombre de crèdits matriculats, s'efectuarà d'ofici el reintegrament dels preus públics abonats per l'estudiant).  Contracte d'estudis provisional

2. Matrícula UAB on-line

 Contracte d'estudis definitiu

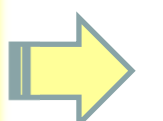

- **TERMINIS PER ENTREGAR EL CONTRACTE D'ESTUDIS**
- Lliurament del <u>contracte d'estudis provisional Section to be</u> <u>completed BEFORE THE MOBILITY</u>:
  - Estades de primer semestre i anuals: 01/07/2016
  - Estades de segon semestre: 16/12/2016
- Lliurament del <u>contracte d'estudis definitiu Section to be</u> <u>completed DURING THE MOBILTY"</u> (juntament amb el document de modificació de matrícula, si cal):
  - Primer semestre: 04/11/2016
  - Segon semestre: 21/04/2017

4. Més informació  Si algun alumne té alguna dificultat a l'hora d'entregar el contracte d'estudis dins dels terminis establerts, ho ha de comunicar a la Gestió Acadèmica a través d'un e-mail a intercanvis.fti@uab.cat

## **AJUTS ECONÒMICS**

| 1. | Contracte                           | El programa Era                                     | asmus es financia a través de dos p                                                                                                    | bagadors: MECD i SEPI                                                       | E (fons comunitaris)                                                 |
|----|-------------------------------------|-----------------------------------------------------|----------------------------------------------------------------------------------------------------|-----------------------------------------------------------------------------|----------------------------------------------------------------------|
|    | d'estudis<br>provisional            |                                                     |                                                                                                    | IMPORTS CURS<br>2016/17                                                     | IMPORTS CURS<br>2015/16 (encara no es<br>disposa info curs<br>16/17) |
|    |                                     |                                                     | PAIS DE DESTINACIO                                                                                                    | BECA SEPIE<br>(FONS COMUNITARIS)<br>(ajuts fins a un màxim<br>de 5 mesos) * | BECA MECD<br>ERASMUS.ES<br>(ajuts fins a un màxim<br>de 5 mesos)     |
| 2. | Matrícula<br>UAB on-line            | Grup 1<br>Països amb un<br>cost de vida més<br>alt  | Dinamarca, Irlanda, França, Itàlia,<br>Àustria, Finlàndia, Suècia, Regne<br>Unit, Liechtenstein, Noruega                                          | 300€/mes                                                                    | 400€/mes                                                             |
| 3. | Contracte<br>d'estudis<br>definitiu | Grup 2<br>Països amb un<br>cost de vida mig         | Bèlgica, República Txeca,<br>Alemanya, Grècia, Espanya, Xipre,<br>Croàcia, Luxemburg, Països Baixos,<br>Portugal, Eslovènia, Islàndia,<br>Turquia | 250€/mes                                                                    | 350€/mes                                                             |
| 4. | Més<br>informa-                     | Grup 3<br>Països amb un<br>cost de vida<br>inferior | Bulgària, Estònia, Letònia, Lituània,<br>Hongria, Malta, Polònia, Romania,<br>Eslovàquia, l'ex República Iugoslava<br>de Macedònia                | 200€/mes                                                                    | 300€/mes                                                             |

ció

\* Els estudiants que rebin l'ajut de fons comunitaris durant el curs 2016/17 i que durant el curs 2015/16 hagin estat beneficiaris d'una beca de règim general del Ministeri, rebran un ajut addicional de 100€/mes (el període màxim finançat són 5 mesos).

- Ambdós ajuts són incompatibles entre si.
- Els alumnes que no rebin l'ajut del MECD podran optar als ajuts del SEPIE -fons comunitaris-. La UAB els adjudicarà segons la nota de participació en l'intercanvi de cada alumne. Fins que el SEPIE no comuniqui a la UAB la quantitat de fons Erasmus adjudicats, no se sabrà si tothom que ha obtingut una plaça Erasmus podrà disposar d'un ajut econòmic.
- Si algun alumne no disposa d'un ajut econòmic, podrà realitzar igualment la seva estada d'intercanvi. En cas de no poder-la realitzar per falta de financament, haurà de presentar una renúncia a la Gestió Acadèmica.

## AJUTS PER A NECESSITATS ESPECIALS

Contracte 3. d'estudis definitiu

El SEPIE obre cada curs dues convocatòries perquè els estudiants que tinguin plaça Erasmus assignada i tinguin una discapacitat greu, puguin demanar financament addicional per a la seva estada.

Més 4. informació

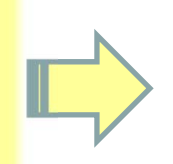

Més informació a la web de la UAB www.uab.cat > Mobilitat i intercanvi > Erasmus Estudi

Contracte 1. d'estudis provisional

- 2. Matrícula **UAB** on-line

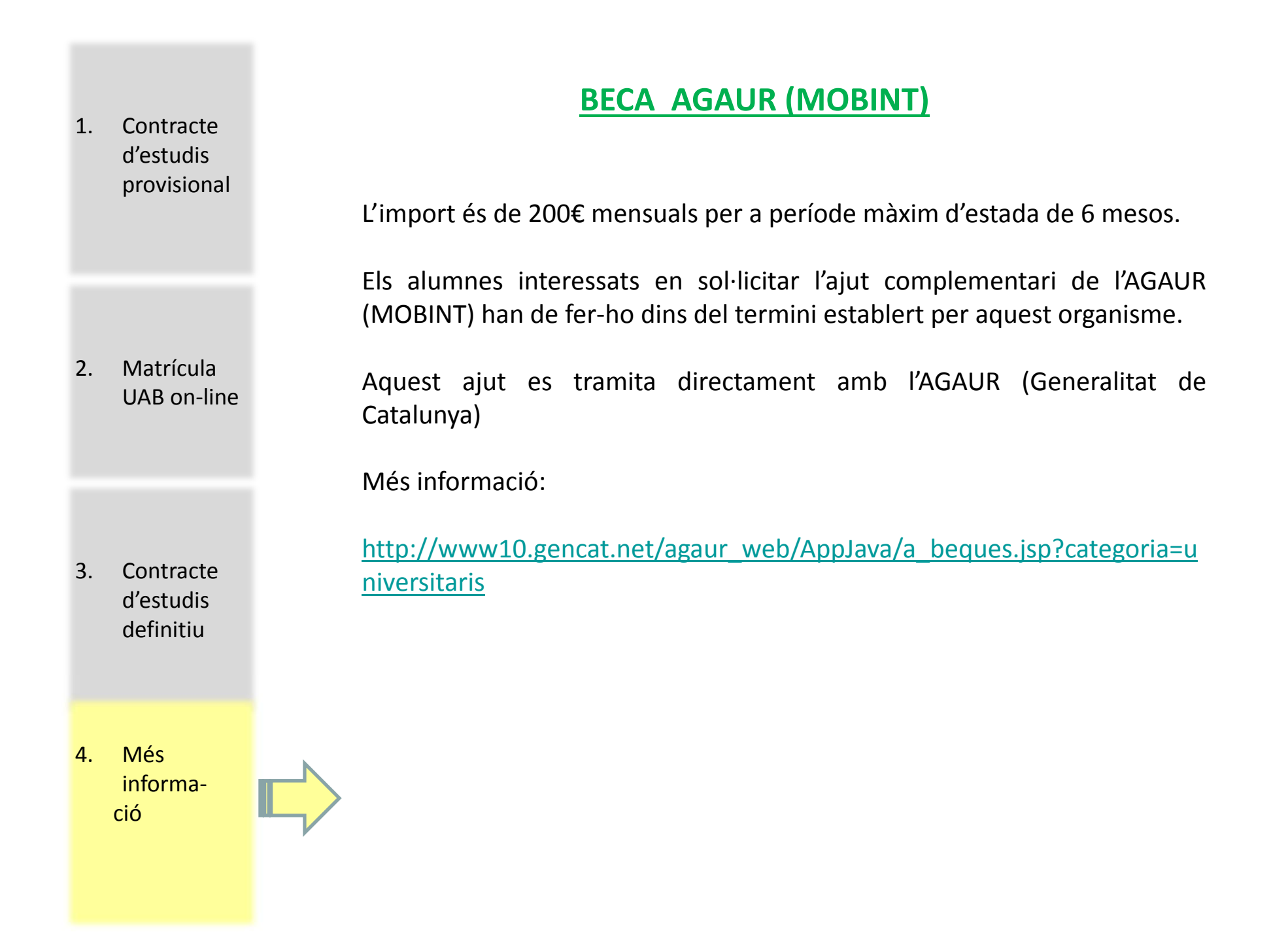

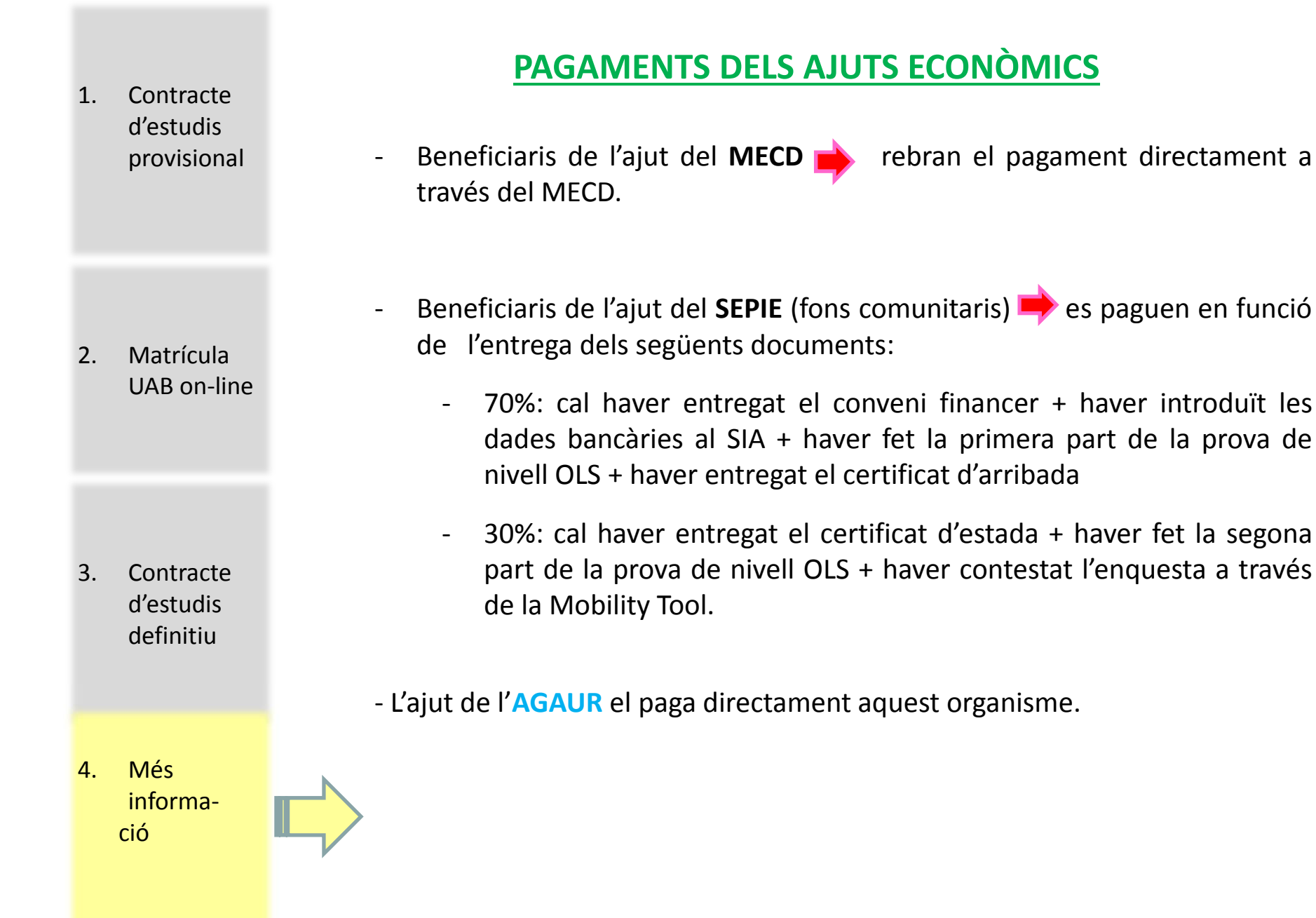

## TRÀMITS PREVIS A L'INTERCANVI:

 Introducció de dades bancàries (només pels alumnes que rebin l'ajuda del SEPIE-fons comunitaris-): A través del SIA (<u>http://sia.uab.cat</u>) > Sol·licitud i consulta d'intercanvi OUT. S'ha d'introduir l'IBAN i el NIF del titular.

2. Rebre la credencial d'estudiant.

2. Matrícula UAB on-line

Contracte

d'estudis

provisional

1.

- 3. Entregar el conveni financer: quan l'hagueu rebut per e-mail i l'hagueu emplenat.
- 4. Haver fet la prova de nivell d'idioma on-line (OLS). És obligatòria i gratuïta. Segons el nivell, l'alumne podrà fer un curs d'idioma on-line.

- 3. Contracte d'estudis definitiu
- Més informació

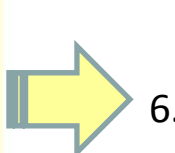

- 5. Entregar el contracte d'estudis provisional "Section to be completed BEFORE THE MOBILITY": tal i com s'ha explicat al principi de la presentació.
  - 01/07/2016 (estades de primer semestre i anual)
  - 16/12/2016 (estades de segon semestre)

. Fer l'automatrícula: tal i com s'ha explicat al principi de la presentació.

## TRÀMITS DURANT A L'INTERCANVI:

1. Contracte d'estudis provisional

2. Matrícula UAB on-line

- Contracte d'estudis definitiu
- Més informació

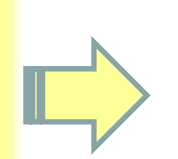

- 1. Entregar el **certificat d'arribada** emplenat, signat i segellat a <u>intercanvis.fti@uab.cat</u> (escanejat). Durant les dues primeres setmanes després de la incorporació.
- Entregar el document de dades personals a l'estranger a <u>intercanvis.fti@uab.cat</u> (escanejat). Durant les dues primeres setmanes després de la incorporació.
- En cas que el contracte d'estudis provisional passi a ser definitiu, fer signar i segellar l'Acord Uni destinació provisional – Section to be completed BEFORE THE MOBILITY al coordinador de la universitat de destí i retornar-lo escanejat a intercanvis.fti@uab.cat
- En cas que el contracte d'estudis provisional sigui incorrecte i hi hagi hagut canvis, cal introduir els canvis pertinents al SIA per elaborar el contracte d'estudis DEFINITIU – Section to be completed DURING THE MOBILITY (Acord Uni i Acord UAB). Un cop signat i segellat, enviar-lo escanejat a <u>intercanvis.fti@uab.cat</u>

Data màxima primer semestre: 04/11/2016 Data màxima segon semestre: 21/04/2017

## TRÀMITS A LA FI DE L'INTERCANVI:

1. Fer signar i segellar el certificat d'estada i entregar el document

Emplenar l'enquesta final a través de la Mobility Tool (s'ha de rebre

l'e-mail amb l'enllaç al qual s'ha de contestar). Abans del 30/09/2017.

ORIGINAL a la Gestió Acadèmica. Abans del 30/09/2017.

 Contracte d'estudis provisional

- 2. Matrícula UAB on-line
- Entregar el certificat de les notes obtingudes a la universitat de destí si entreguen el document a l'alumne. A vegades les envien directament a la universitat d'origen per correu postal. Abans del 16/09/2017.
- 4. Fer la segona part de la prova de nivell d'idioma on-line (OLS).

 Contracte d'estudis definitiu

4. Més informació

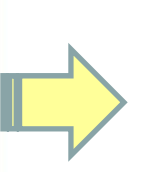

2.

## **CORREU ELECTRÒNIC** Contracte 1. d'estudis provisional Les comunicacions entre els coordinadors i la Gestió Acadèmica amb els • alumnes només es faran al correu institucional de la UAB de l'alumne. Nom.Cognom@e-campus.uab.cat Matrícula 2. (No s'enviarà cap correu a comptes de correu electrònic de UAB on-line hotmail.com, yahoo.es,...) Cal revisar el compte de correu periòdicament per estar informat. ٠ 3. Contracte d'estudis definitiu 4. Més informació

 Contracte d'estudis provisional

2. Matrícula UAB on-line

 Contracte d'estudis definitiu

 Més informació

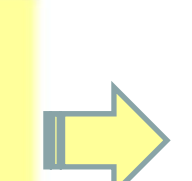

## **DOSSIER INFORMATIU**

• El dossier informatiu dels tràmits acadèmics que s'han de fer a la Facultat està publicat a la següent pàgina web:

http://www.uab.cat/doc/DIE1617

<u>www.uab.cat/traducciointerpretacio</u> > Mobilitat i intercanvi > Erasmus-Estudi > Dossier informatiu

• El dossier elaborat per l'Àrea de Relacions Internacionals (amb informació més general) es pot consultar a la següent pàgina web:

http://www.uab.cat/doc/DOCDossierErasmusOUT1617

<u>www.uab.cat</u> > Mobilitat i intercanvi > Erasmus Estudi > Seleccionats i documentació curs 2016/2017 > Dossier Erasmus+ out 2016/2017

## **CONTACTE COORDINADORS D'ERASMUS**

| COORDINADOR    | ZONA                                                         | DESPATX  | TELÈFON      | E-MAIL                 |
|----------------|--------------------------------------------------------------|----------|--------------|------------------------|
| ROLAND PEARSON | REGNE UNIT, ISLÀNDIA,<br>PORTUGAL I TURQUIA                  | K- 1006  | 93 581 33 64 | Roland.Pearson@uab.cat |
| GEOFF BELLIGOI | IRLANDA, ESCANDINAVIA,<br>PAÏSOS BAIXOS I EUROPA DE<br>L'EST | K- 1005  | 93 581 33 63 | Geoff.Belligoi@uab.cat |
| RAMON FARRÉS   | ALEMANYA, ÀUSTRIA I SUÏSSA                                   | K- 1001  | 93 581 34 14 | Ramon.Farres@uab.cat   |
| MIQUEL EDO     | ITÀLIA                                                       | K- 1006  | 93 581 33 64 | Miquel.Edo@uab.cat     |
| JOAQUIM SALA   | FRANÇA I BÈLGICA                                             | K - 2007 | 93 581 24 65 | Joaquim.Sala@uab.cat   |

# **CONTACTE GESTIÓ ACADÈMICA**

Per temes relacionats amb l'intercanvi:

Intercanvis.fti@uab.cat o 93 581 24 63

Per temes relacionats amb Gestió Acadèmica:

g.academica.fti@uab.cat o 93 581 18 76

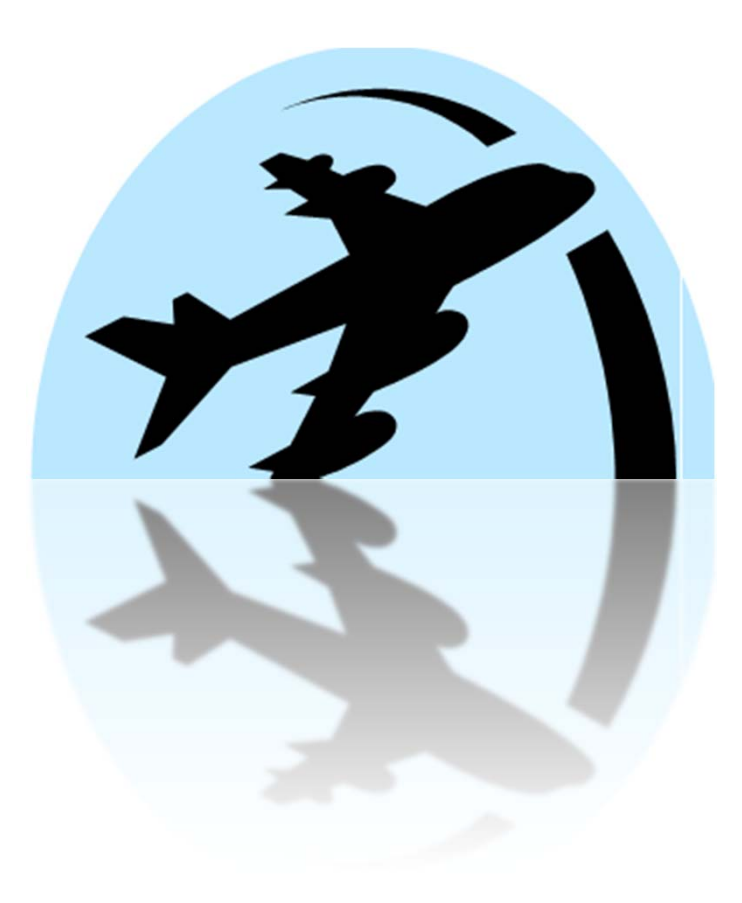

# Gràcies per la vostra atenció

Bellaterra (Cerdanyola del Vallès), 6 de maig de 2016